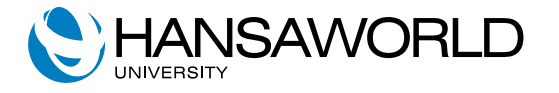

# Enterprise by HansaWorld Year End

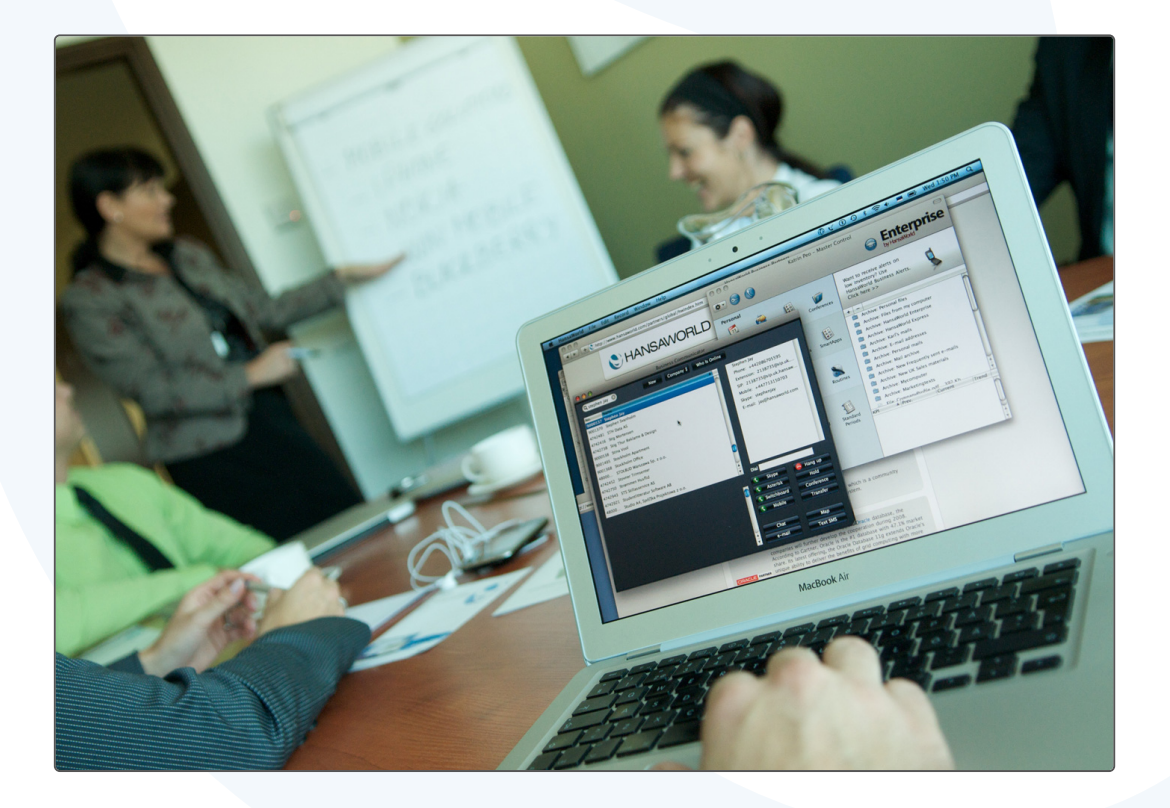

Version 7.2 March 2014

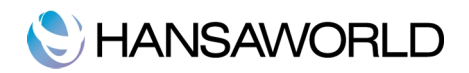

# TABLE OF CONTENTS

| INTRODUCTION                                                                                                    | 1                                                                                                    |
|----------------------------------------------------------------------------------------------------|----------------------------------------------------------------------------------------------------|
| THE PROCESS OF YEAR END IN ENTERPRISE BY HANSAWORLD                                                                                                    | 3                                                                                                    |
| Step 1 - Preparation         General Ledger                                                                                                    | 3<br>3<br>10<br>12<br>14<br>16<br>16<br>18<br>20<br>20<br>20<br>20<br>22<br>23<br>24<br>25<br>27<br>28<br>29<br>29<br>29<br>29 |
| Checking the Chart of accounts.<br>Balance sheet report definition.<br>Step 12 - Run the reports again.<br>Balance Sheet Report.<br>Net Income.<br>Step 13 - Book profit or loss from the Fiscal year.<br>Step 14 - Create the Forward Balances. | 29<br>30<br>33<br>33<br>33<br>33<br>33<br>34<br>34<br>35                                                                       |
| PREPARING THE NEXT FISCAL YEAR                                                                                                    | 37                                                                                                    |
| Fiscal Years<br>Reporting Periods<br>Number series<br>Number series Defaults<br>Closing of Fiscal year transactions                                                                                                    | 37<br>37<br>37<br>38<br>38                                                                                                    |
| EXERCISES                                                                                                    | 40                                                                                                    |
| Questions:<br>Practical exercises:                                                                                                    | 40<br>40                                                                                                    |
| APPENDIX                                                                                                    | 41                                                                                                    |
| Terminology between different versions of English language                                                                                                    | 41                                                                                                    |

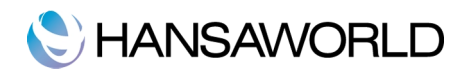

# INTRODUCTION

Enterprise by HansaWorld uses a multi-year database to allow transactions and invoices from several years to be stored in the same database. Closing balances for all accounts at the end of one financial year are automatically converted into opening balances for the beginning of the next year. The multi-year database thus simplifies your end-of-year procedures.

Transactions within Enterprise by HansaWorld's database are stored continuously, with no periods fixed in advance. It is possible to extract reports for any selected period. When a certain period is finally reconciled it can be closed for further entries, however you can have as many periods open as you wish. Each set of transactions has its own number series. There is no limit to the number of series which can be set up in each module using the 'Settings' function.

When closing a Fiscal Year in Enterprise by HansaWorld, there are key steps that need to be taken.

In addition to the steps defined in this document, transfer of economic result will have to be done.

Please note that additional activities that have to be completed will need to be determined together with your accountant and may vary from country to country in terms of legal requirements and accounting reporting standards. You will need to go through this process with your auditor to make sure that all results are treated in the correct way, applicable to your country. This is also a legal requirement in some countries.

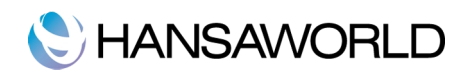

# THE PROCESS OF YEAR END IN ENTERPRISE BY HANSAWORLD

#### Step 1 - Preparation

An important first-step in this process is to make sure you have a backup generated with all the latest data!

Print out the following General Ledger reports, using the whole financial year as the report period in each case. These will provide both a hard copy record of the year's business and the basis for the end-of-year work that will now be carried out by your accountant and auditors. The reports in the General Ledger module are as follows:

#### General Ledger

The General Ledger report is an important part of the final accounts of a business. It is a list of every transaction, classified by account and listed in the order in which they were entered.

This report offers exceptionally powerful multi-level object analysis. You can search for transaction rows with several different objects, and you can control subtotaling. For example, if you have object types of DEPT (departments) and PERS (persons), you can create a report with the transaction rows sorted by account and department and with subtotals per person within each department.

|                                                    | Rur                                     |
|----------------------------------------------------|-----------------------------------------|
| Period                                             | 01/01/2014:12/31/2014                   |
| Loop 1                                             | <ul> <li>Accounts</li> </ul>            |
|                                                    | 2                                       |
|                                                    |                                         |
| Object                                             |                                         |
| Object Type                                        | Including unspecified                   |
| Only with Text                                     |                                         |
| Tax Code                                           |                                         |
| Language                                           |                                         |
| Currency                                           |                                         |
| Recon. Code                                        | Exclude with Code                       |
| Reference                                          |                                         |
| Exclude Object                                     |                                         |
|                                                    | Sorting Long Lines                      |
| Used Accounts only                                 | Date and Type     Don't Break           |
| With Corrections                                   | Order of Entry                          |
| Subtotal Tax Codes                                 | Balances only                           |
| Subtotal Tax Codes, per Acce                       | ount Show Object                        |
| List Transaction No.                               | Not Reconciled Show Trans. w/o Doc. No. |
| Don't print Transaction Prefit     Show Currencies | Show Trans. with Doc. No.               |
| Corresponding Accounts                             |                                         |
| Show Base Currency 2 Differ                        | rences only                             |

Header

- Period: Specify a period for this report, if your report period is a single day, just enter the date once and this will be converted to a period format automatically. The first row of the 'Reporting Periods' setting in the system module is the default value.
- Loop 1, Loop 2, Loop: (Loop 2 and Loop 3 are on card 2.)You can enter a range of accounts, a range of objects or an object type to each of these fields. The following examples illustrate how these fields can be used:

You must make an entry in the Loop 1 field before using Loops 2 and 3, or the report will be blank.

- Accounts: Next to each Loop field there is an accounts radio button. This should be selected if you wish to enter an account or range of accounts in the corresponding loop field, for two reasons:
- If the accounts radio button is selected, Enterprise by HansaWorld will assume that what has been entered in the loop field is an account or range of accounts and will search for matching transaction rows accordingly. If the accounts radio button is not selected, Enterprise by HansaWorld will assume that the loop field contains an object, a range of objects or an object type.
- If the accounts radio button is selected, you can use 'Paste Special' from the loop field to open a list of accounts from which the appropriate one can be selected. If the accounts radio button is not selected, 'Paste Special' will open a list

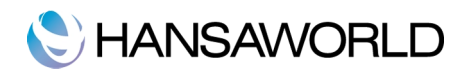

of objects.

Card 1

- Object: Enter an object code in this field if you want the report to only list transaction rows with a certain object. If the field is empty, all transaction rows, with and without objects, are included.
- Object Type: Enter an object type code in this field if you want the report to only list transaction rows with objects belonging to a certain object type.
- Including Unspecified: Check this box if you want to show transaction rows with objects belonging to the object type specified above, and all other transaction rows as well. You should also switch on the "show object" check box (below), so that those transaction rows with objects belonging to the chosen object type can be distinguished from the other transactions in the report.
- Only with Text: If searching for a list of transactions with certain descriptions entered, type the full or partial description in this field. Assuming that that default entries have been used in the description field of each transaction row, entering the account name here will generate the report on all postings to that account.

Tax Code: Enter a Tax code here to list transaction rows with a particular tax code.

- Language: If you need to have your report displayed in a specified language, enter a language code here of a language used within your system. This will produce the General Ledger report in the specified language. The appropriate translation for each account name will be taken from the "Texts" card of the account record.
- Currency: If a currency is entered here, the report will only list those transaction rows with that currency shown on flip C of the General Ledger transaction record. The amounts shown in the report will be taken from flip C of those transactions: i.e. they will be in the chosen currency, specified in the currency field. If the field is blank, all transaction rows will be included in the report in either Base 1 currency or Base 2 currency. You can select either Base 1 currency or Base 2 currency by ticking the appropriate box on the report specification. Base 2 currency is shown on flip B of the General Ledger transaction record.
- Reconciliation code: If you want to list reconciled transaction rows with a particular reconciliation description code, please enter that code here.

Exclude with Code: Tick this box if you wish to exclude transaction rows with a particular recon.code.

- Reference: If a reference is entered here, the report produced will only show transaction rows from transactions that have a reference specified in the header. Please note that complete reference will need to be entered here, for example: "Accrual" will not return results for "Accrual posting".
- Exclude Object: Enter an object code here to exclude transaction rows with that object from the report.
- Used Accounts only: Check this box to exclude accounts that were not used during the report period. Accounts not used during the period but with a balance brought forward will still be shown.
- Show References: By default, the report shows the text of each transaction. Use this option if you would like the reference and the text to be shown.
- With Corrections: Check this box if you want all corrections in the transactions to be shown.
- Subtotal Tax Codes: Check this box if you want the total debit and credit amounts for each tax code to be shown at the bottom of the report.
- Subtotal Tax Codes, per Account: With this box checked, tax Codes subtotals will be shown after each account details.
- List Transaction Nos: With this box checked, the transaction numbers of all transactions that fall within the reporting period, together with debit and credit totals, will be listed at the bottom of the report
- Don't print Transaction Prefix: Transaction numbers are usually printed in the report together with their prefixes as shown in the Transactions: Browse' window. For example: transactions entered directly into the General Ledger are printed as "2007.3" while those created from a Sub System are printed as "S/INV.070003" (Accounts Receivable). If you do not want these prefixes to be printed in the report (i.e. to omit "2007." and "S/INV."), check this box.
- Show Currencies: Check this box if you want to show amounts in currency (other than base currencies 1 and 2) in the report. The report will also show results in base 1 currency. Total currency balances for each account will also be shown, together with the overall account balance in base 1 currency.

Corresponding Accounts: Check this box if you want the corresponding accounts of each transaction row printed in the

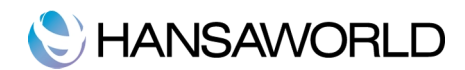

report. The object column will be replaced with one showing the corresponding accounts. Using this option in combination with the "balances only" option will make the report function not work properly.

- Show Base Currency 2 Differences only: Use this option if you want the report to list any transaction rows where the value in base currency 2 is incorrect, according to the exchange rate and base rate entered into the system for the particular transaction date. This may be because you used an ad hoc exchange or base rate in the transaction row in question, or because you changed an exchange or base rate record some time after you entered it. Changing existing exchange or base rate records after they have been entered and saved is not recommended.
- It should be highlighted that this option applies the exchange and base rates according to each individual transaction date and does not calculate base currency 2 differences by applying the current exchange and base rates to old transactions rows. To do this, use the Base Currency Rate Change Report.
- Balances only: Use this option if you only need to show a balance for each account, instead of having every transaction row listed.
- Show Object: Check this box to print the objects used in each transaction row.
- Not Reconciled: Check this box to include in the report transaction rows that have not been reconciled using the account reconciliation register.
- Reconciled : Check this box to include in the report transaction rows that have been reconciled using the account reconciliation register.

Card 2

| Perior                     | 101/01/2014:12/          | 31/2014                             |  |
|----------------------------|--------------------------|-------------------------------------|--|
| Loon                       | 1 01/01/2014.12/         | Accounts                            |  |
|                            |                          |                                     |  |
|                            |                          | 1 2                                 |  |
| Loop 2                     |                          | Accounts                            |  |
| Loop 3                     |                          | Accounts                            |  |
| Include Simu               | lations                  | Values in                           |  |
| <ul> <li>None</li> </ul>   |                          | <ul> <li>Base Currency 1</li> </ul> |  |
|                            |                          | Base Currency 2                     |  |
| Year End S                 | stage 1<br>Stage 1 and 2 |                                     |  |
|                            |                          |                                     |  |
| Media                      |                          |                                     |  |
| <ul> <li>Screen</li> </ul> | O Pdf                    |                                     |  |
| O Printer                  | Pdf and E-ma             | il<br>hmont                         |  |
| Clipboard                  | Excel                    | iment                               |  |
| O Fax                      | 🗹 Print Dialog           |                                     |  |
|                            | Ignore Timeou            | ut Limit                            |  |
| Pdf Orientation            |                          |                                     |  |
| Portrait                   |                          |                                     |  |
| Landscape                  |                          |                                     |  |
|                            |                          |                                     |  |
|                            |                          |                                     |  |

- Include Simulations: Choose one of these options if you want to include simulated transactions in the report. If you choose the 'All' option, simulation rows of 'Invalid' or 'Transferred' status will not be included.
- Values in: If you are using the Dual-Base system, values in this report can be shown in either of the base 1 currencies. Use these options to choose which currency is to be used on this occasion. If you are not using the Dual-Base system, use the base currency 1 option to produce a report in your home currency. If a foreign currency is entered in the currency field above, the amounts in the report will be in that currency.

Click [Run] to print the General Ledger report as you have specified it.

When printed to screen, the General Ledger report has Enterprise by HansaWorld drill down feature. Click on any transaction number to open the individual General Ledger transaction record. If you are selecting any type of transaction other than a direct General Ledger transaction, for example a transaction with prefix "S/INV.070003", this will first take you to the General Ledger transaction generated automatically by entering the sub-system record, in this case, the accounts receivable invoice. You can view the accounts receivable invoice by selecting "open sub-system record" from the operations

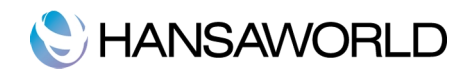

tab on the General Ledger transaction.

| General Ledger<br>HansaWorld Dem<br>Last Reg Date 18<br>Values in USD | 10<br>/02/2014      |           |                  | Enterprise | by HansaWorld, Print ( | date: 18/02/2014 10<br>Account 41000:41<br>1/07/2013 : 30/06/2<br>Currency: U<br>Not Reconc<br>Reconc | 0:35<br>900<br>2014<br>JSD<br>iled<br>iled |
|-----------------------------------------------------------------------|---------------------|-----------|------------------|------------|------------------------|----------------------------------------------------------------------------------------------------|--------------------------------------------|
| ACCOUNT 41000                                                         | Sales - Wind Inst   | niments   |                  |            |                        |                                                                                                    |                                            |
| Trans No                                                              | Trans. Date         | unicities | Text             | Dehit      | Credit                 | Balance                                                                                               |                                            |
|                                                                       |                     |           | Fwd balance      |            |                        | 0.00                                                                                                  |                                            |
| S/INV.13005                                                           | 18/02/2014          | SJ        | 1001 ABC Music P |            | 75.00                  | 75.00                                                                                                 | G                                          |
| S/INV 13006                                                           | 18/02/2014          | SI        | 1005 Cosmo Instr |            | 1.000.00               | 1.075.00                                                                                              | G                                          |
| S/INV.13008                                                           | 18/02/2014          | SI        | 1008 Morris Melo |            | 1,800.00               | 2,875.00                                                                                              | Ğ                                          |
| S/INV.13009                                                           | 18/02/2014          | SI        | 1013 Eusion Inst |            | 900.00                 | 3,775.00                                                                                              | Ğ                                          |
| S/INV 13010                                                           | 18/02/2014          | SI        | 1031 HansaWorld  |            | 1.263.64               | 5.038.64                                                                                              | Ğ                                          |
| S/INV.13012                                                           | 18/02/2014          | SJ        | 1013 Fusion Inst |            | 900.00                 | 5,938.64                                                                                              | G                                          |
| S/INV.13013                                                           | 18/02/2014          | SJ        | 1017 Space Music |            | 75.00                  | 6.013.64                                                                                              | G                                          |
| S/INV.13014                                                           | 18/02/2014          | SJ        | 1044 La Passion  |            | 150.00                 | 6,163,64                                                                                              | G                                          |
| S/INV.13015                                                           | 18/02/2014          | SJ        | 1055 Adam Vale.  |            | 1,900.00               | 8.063.64                                                                                              | G                                          |
| S/INV.13017                                                           | 18/02/2014          | SJ        | 1057 Samantha Va |            | 75.00                  | 8,138,64                                                                                              | G                                          |
| S/INV.13018                                                           | 18/02/2014          | SJ        | 1046 David Lambe |            | 900.00                 | 9,038,64                                                                                              | G                                          |
|                                                                       |                     |           | Total            |            | 9,038.64               |                                                                                                    |                                            |
|                                                                       |                     |           | Ewd balance      |            |                        | 0.00                                                                                                  |                                            |
|                                                                       |                     |           | Net Change       |            | 9 038 64               | 0.00                                                                                                  |                                            |
| Transaction                                                           | Count: 11           |           | Balance          |            | 7,000101               | 9.038.64                                                                                              |                                            |
|                                                                       | count.              |           | Diameter .       |            |                        | ,,,,,,,,,,,,,,,,,,,,,,,,,,,,,,,,,,,,,,,                                                               |                                            |
| ACCOUNT 41100                                                         | Sales - String Inst | truments  |                  |            |                        |                                                                                                    |                                            |
| Irans No                                                              | Irans. Date         |           | lext             | Debit      | Credit                 | Balance                                                                                               |                                            |
|                                                                       |                     |           | Fwd balance      |            |                        | 0.00                                                                                                  |                                            |
| S/INV.13009                                                           | 18/02/2014          | SJ        | 1013 Fusion Inst |            | 300.00                 | 300.00                                                                                                | G                                          |
| S/INV.13010                                                           | 18/02/2014          | SJ        | 1031 HansaWorld  |            | 827.28                 | 1,127.28                                                                                              | G                                          |
| 5/INV.13011                                                           | 18/02/2014          | SJ        | 1055 Adam Vale,  |            | 800.00                 | 1,927.28                                                                                              | G                                          |

In the General Ledger report you can see all the used accounts or all the accounts if specified as such. Under every account you can see the transaction number, transaction date, the debit or credit side of the transaction, the net change and balances. You can also see the number of transactions reported per account in the given period.

Example 1:

General Ledger: list journal postings

Run the General Ledger report to list the journal postings to each accounts receivable account (i.e. to list transaction rows with accounts receivable accounts):

- 1. Loop 1: Enter the range of accounts receivable accounts (41000:41900) in the loop 1 field in the header. 'Paste Special' can be used.
- 2. Check the 'Show Object' box so that objects are shown in the report.
- 3. Run the report

For each account, opening and closing balances are shown together with the net change over the report period. The postings to each account are listed in date order.

#### Example 2:

Subtotals: To calculate and display subtotals for each object belonging to the "PERS" object type do the following

- 1. Enter the accounts receivable accounts range, (41000:41800) is again entered in the loop 1 field
- 2. Enter the "PERS" object type in the object type field
- 3. Click the '2' tab and enter 'PERS' in the loop 2 field as below.

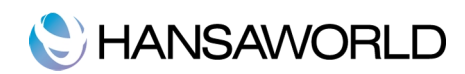

|                                                   |                                                                                                    |                                    | Ru |
|---------------------------------------------------|----------------------------------------------------------------------------------------------------|------------------------------------|----|
| Perio                                             | d 01/07/2013:30/06/2014                                                                                                    |                                    |    |
| Loop                                              | 1 41000:41900                                                                                                    | <ul> <li>Accounts</li> </ul>       |    |
|                                                   | 1 2                                                                                                    | )                                  |    |
| Loop                                              | 2 PERS                                                                                                    | Accounts                           |    |
| Loop                                              | 3                                                                                                    | Accounts                           |    |
| Include Sim                                       | ulations Va                                                                                                    | lues in                            |    |
| None     All     Year End     Year End            | Stage 1<br>Stage 1 and 2                                                                                                    | Base Currency 1<br>Base Currency 2 |    |
| Screen     Printer     File     Clipboard     Fax | <ul> <li>Pdf</li> <li>Pdf and E-mail</li> <li>Html as Attachment</li> <li>Excel</li> <li>✓ Print Dialog</li> <li>Ignore Timeout Limit</li> </ul> |                                    |    |
| Pdf Orientation                                   |                                                                                                    |                                    |    |
| Landscape                                         |                                                                                                    |                                    |    |
|                                                   |                                                                                                    |                                    |    |

Run the report.

Understanding Looping:

Loops 1, 2 and 3 are used to impose a sort order on the report. The account range has been entered to the loop 1 field, so this is the top-level sort order.

The "PERS" object type has been entered to the loop 2 field, so the second level sort order is by the objects belonging to that type.

Subtotals are provided at the lowest level of sorting. In the following example, the report is sorted by account and then by object, with subtotals for each object.

|                                                                         |                     |          | DEMO: Genera     | l Ledger   |                                  |                                                                                        |                                    |
|-------------------------------------------------------------------------|---------------------|----------|------------------|------------|----------------------------------|----------------------------------------------------------------------------------------|------------------------------------|
| *•                                                                      |                     |          |                  |            | (                                | ۹.                                                                                     |                                    |
| General Ledger<br>HansaWorld Demo<br>Last Reg Date 18/<br>Values in AUD | )<br>02/2014        |          |                  | Enterprise | by HansaWorld, Print<br>Period 0 | date: 18/02/2014 10<br>Account 41000:41<br>1/07/2013 : 30/06/2<br>Not Reconc<br>Reconc | ):43<br>900<br>014<br>iled<br>iled |
| ACCOUNT 41000                                                           | Sales - Wind Instru | uments   |                  |            |                                  |                                                                                        |                                    |
| Object: BK                                                              |                     | Bruce K  | avanagh          |            |                                  |                                                                                        |                                    |
| Trans INO                                                               | Trans. Date         |          | ICAL             | Debit      | Credit                           | Balance                                                                                |                                    |
| 6/00/12/012                                                             | 18/02/2014          | CT.      | FWG Dalance      |            | 000.00                           | 00.0                                                                                   | ~                                  |
| 5/11N V.15012                                                           | 18/02/2014          | 5J<br>ST | 1013 Fusion Inst |            | 990.00                           | 990.00                                                                                 | 6                                  |
| VINV 13014                                                              | 18/02/2014          | ST       | 1044 La Passion  |            | 165.00                           | 1,072.30                                                                               | 6                                  |
| VINV 13015                                                              | 18/02/2014          | ST       | 1055 Adam Vale   |            | 2 000 00                         | 1,237.50                                                                               | 6                                  |
| <u>*1144.15015</u>                                                      | 10/02/2014          |          | Total            |            | 3.327.50                         | 5,521.50                                                                               | 0                                  |
|                                                                         |                     |          |                  |            | 5,527.50                         | 0.00                                                                                   |                                    |
|                                                                         |                     |          | Fwd balance      |            | 2 227 50                         | 0.00                                                                                   |                                    |
| Transition                                                              | 4                   |          | Net Change       |            | 5,527.50                         | 2 227 50                                                                               |                                    |
| Transaction                                                             | Jount: 4            |          | Balance          |            |                                  | 3,327.30                                                                               |                                    |
| Object: EK                                                              |                     | Emma H   | Ceating          |            |                                  |                                                                                        |                                    |
| Trans No                                                                | Trans. Date         |          | Text             | Debit      | Credit                           | Balance                                                                                |                                    |
|                                                                         |                     |          | Fwd balance      |            |                                  | 0.00                                                                                   |                                    |
| S/INV.13009                                                             | 18/02/2014          | SJ       | 1013 Fusion Inst |            | 990.00                           | 990.00                                                                                 | G                                  |
| S/INV.13010                                                             | 18/02/2014          | SJ       | 1031 HansaWorld  |            | 1,390.00                         | 2,380.00                                                                               | G                                  |
| S/INV.13017                                                             | 18/02/2014          | SJ       | 1057 Samantha Va |            | 82.50                            | 2,462.50                                                                               | G                                  |
| S/INV.13018                                                             | 18/02/2014          | SJ       | 1046 David Lambe |            | 990.00                           | 3,452.50                                                                               | G                                  |
|                                                                         |                     |          | Total            |            | 3,452.50                         |                                                                                        |                                    |
|                                                                         |                     |          | Fwd balance      |            |                                  | 0.00                                                                                   |                                    |
|                                                                         |                     |          | Net Change       |            | 3,452.50                         |                                                                                        |                                    |
| Transaction C                                                           | Count: 4            |          | Balance          |            |                                  | 3,452.50                                                                               |                                    |

#### Example 3: 2 Levels of Sorting

The loop 3 field can be used if you want to sort through three levels.

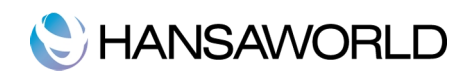

For example, you might want to report on a range of accounts receivable accounts, by office, with subtotals per sales person within each office.

- 1. Enter 41000:41900 in the Loop 1 field and check the radio button for accounts
- 2. Enter The "DEPT" object type (for objects representing the departments) in the loop 2 field
- 3. Enter the "PERS" object type is entered to the loop 3 field:

| Period 01/07/2013:30/06/2014<br>Loop 1 41000:41900 • Accounts<br>1 2<br>Loop 2 PERS Accounts<br>Loop 3 DEPT • Accounts<br>Include Simulations Values in<br>• None<br>All<br>• Year End Stage 1<br>• Year End Stage 1 and 2<br>Media<br>• Screen • Pdf<br>• File • Html as Attachment<br>• Clipboard • Excel<br>• Fax • Print Dialog<br>• Jgnore Timeout Limit<br>• Portrait<br>Landscape                                                                                                    |                    | Run                    |
|----------------------------------------------------------------------------------------------------|--------------------|------------------------|
| Loop 1 41000:41900  Accounts  Loop 2 PERS Loop 3 DEPT  Coop 3 DEPT  Co                                                                                                    | Period             | 01/07/2013:30/06/2014  |
| 1       2         Loop 2       PERS         Loop 3       DEPT         Accounts       Accounts         Include Simulations       Values in         None       Base Currency 1         Ali       Base Currency 2         Year End Stage 1 and 2       Base Currency 2         Media       Pdf and E-mail         Frinter       Pdf and E-mail         Fax       Print Dialog         Ignore Timeout Limit       Pdf Orientation         Portrait       Landscape                                                                                                    | Loop 1             | 41000:41900 • Accounts |
| Loop 2 PERS<br>Loop 3 DEPT<br>None<br>All<br>Year End Stage 1<br>Year End Stage 1<br>Year End Stage 1<br>Printer<br>Pfine<br>Pfine<br>P |                    | 1 2                    |
| Loop 3 DEPT       Accounts         Include Simulations       Values in         None       Base Currency 1         All       Base Currency 2         Year End Stage 1       Base Currency 2         Year End Stage 1       Printer         Pdf       Print Dialog         Flie       Print Dialog         Ignore Timeout Limit         Portrait                                                                                                    | Loop 2             | PERS Accounts          |
| Include Simulations<br>None<br>All<br>Year End Stage 1<br>Year End Stage 1 and 2<br>Media<br>Screen<br>File<br>File<br>Clipboard<br>Fax<br>Print Dialog<br>Ignore Timeout Limit<br>Portrait<br>Landscape                                                                                                    | Loop 3             | DEPT Accounts          |
| None     All     Vear End Stage 1     Year End Stage 1 and 2  Media      Screen     Pdf     Printer     Pdf and E-mail     File     Html as Attachment     Clipboard     Excel     Fax     Print Dialog     Ignore Timeout Limit  Pdf Orientation  Portrait Landscape                                                                                                    | Include Simu       | lations Values in      |
| All       Base Currency 2         Year End Stage 1       Base Currency 2         Wedia       Year End Stage 1 and 2         * Screen       Pdf         Printer       Pdf and E-mail         File       Htmi as Attachment         Clipboard       Excel         Fax       Pint Dialog         Ignore Timeout Limit         Pdf Orientation         Portrait         Landscape                                                                                                    | None               | Base Currency 1        |
| Year End Stage 1       Media       • Screen     Pdf       • Printer     Pdf ad E-mail       • File     Html as Attachment       • Clipboard     Excel       • Fax     • Print Dialog       • Ignore Timeout Limit       Pdf Orientation       • Portrait       Landscape                                                                                                    |                    | O Base Currency 2      |
| Media       • Screen     Pdf       • Printer     Pdf and E-mail       • File     Html as Attachment       • Clipboard     Excel       • Fax     Print Dialog       • Ignore Timeout Limit       Pdf Orientation       • Portrait       • Landscape                                                                                                    | Year End S         | tage 1<br>tage 1 and 2 |
| Media  Screen  Pdf Printer  Pdf and E-mail  File Clipboard  Fax  Print Dialog Ignore Timeout Limit  Pdf Orientation  Pdf Orientation  Landscape                                                                                                    |                    |                        |
| Screen Pdf and E-mail     Printer Pdf and E-mail     File Html as Attachment     Clipboard Excel     Fax Print Dialog     Ignore Timeout Limit  Pdf Orientation     Landscape                                                                                                    | Media              | 0.51                   |
| File       Html as Attachment         Clipboard       Excel         Fax       Print Dialog         Ignore Timeout Limit         Pdf Orientation         Ortrait         Landscape                                                                                                    | Screen     Printer | Pdf     Pdf and E-mail |
| Clipboard Excel<br>Fax Print Dialog<br>Ignore Timeout Limit<br>Pdf Orientation<br>Portrait<br>Landscape                                                                                                    | O File             | Html as Attachment     |
| Pdx  Pdx  Pdf Orientation  Pdf Orientation  Candocape                                                                                                    | Clipboard          | Excel                  |
| Pdf Orientation  Portrait Landscape                                                                                                    | U Pax              | Ignore Timeout Limit   |
| O Portrai     Landscape                                                                                                    | Rdf Orientation    |                        |
| Landscape                                                                                                    | Portrait           |                        |
|                                                                                                    | Landscape          |                        |
|                                                                                                    |                    |                        |
|                                                                                                    |                    |                        |

#### Run the report

| 00                                                                     |                   |          | DEMO: Genera     | al Ledger  |                        |                                                                                                    |
|------------------------------------------------------------------------|-------------------|----------|------------------|------------|------------------------|----------------------------------------------------------------------------------------------------|
| *•                                                                     |                   |          |                  |            | (                      | 2                                                                                                    |
| General Ledger<br>HansaWorld Dem<br>Last Reg Date 18,<br>Values in USD | o<br>02/2014      |          |                  | Enterprise | by HansaWorld, Print o | iate: 18/02/2014 10:46<br>Account 41000:41900<br>1/07/2013 : 30/06/2014<br>Currency: USD<br>Not Reconciled<br>Reconciled |
| CCOUNT 41000                                                           | Sales - Wind Inst | ruments  |                  |            |                        |                                                                                                    |
| Object: BK                                                             |                   | Bruce K  | avanagh          |            |                        |                                                                                                    |
| Dept: DEPT                                                             | 3                 | Retail S | tore             |            |                        |                                                                                                    |
| irans No                                                               | Trans. Date       |          | Text             | Debit      | Credit                 | Balance                                                                                                    |
|                                                                        |                   |          | Fwd balance      |            |                        | 0.00                                                                                                    |
| 5/INV.13012                                                            | 18/02/2014        | SJ       | 1013 Fusion Inst |            | 900.00                 | 900.00 G                                                                                                    |
| 5/INV.13013                                                            | 18/02/2014        | SJ       | 1017 Space Music |            | 75.00                  | 975.00 G                                                                                                    |
| 5/INV.13014                                                            | 18/02/2014        | SJ       | 1044 La Passion  |            | 150.00                 | 1,125.00 G                                                                                                    |
| 5/INV.13015                                                            | 18/02/2014        | SJ       | 1055 Adam Vale,  |            | 1,900.00               | 3,025.00 G                                                                                                    |
|                                                                        |                   |          | Total            |            | 3,025.00               |                                                                                                    |
|                                                                        |                   |          | Fwd balance      |            |                        | 0.00                                                                                                    |
|                                                                        |                   |          | Net Change       |            | 3,025.00               |                                                                                                    |
| Transaction                                                            | Count: 4          |          | Balance          |            |                        | 3,025.00                                                                                                    |
| Delest EK                                                              |                   | Emme     | Castina          |            |                        |                                                                                                    |
| Digect: EK                                                             | 1                 | Salar D  | apartment        |            |                        |                                                                                                    |
| Trans No                                                               | Trans. Date       | Juies D  | Text             | Dehit      | Credit                 | Balance                                                                                                    |
|                                                                        | india, paio       |          | Ewd balance      |            | cicuit                 | 0.00                                                                                                    |
| 2/0010                                                                 | 18/02/2014        | SJ       | 1031 HansaWorld  |            | 1,263,64               | 1.263.64 G                                                                                                    |
| 5/11N V.1.5UTU                                                         | 18/02/2014        | SJ       | 1057 Samantha Va |            | 75.00                  | 1.338.64 G                                                                                                    |
| 5/INV.13017                                                            |                   |          |                  |            |                        | 2,000,01 0                                                                                                    |
| 5/INV.13017<br>5/INV.13018                                             | 18/02/2014        | SJ       | 1046 David Lambe |            | 900.00                 | 2,238,04 G                                                                                                    |

#### NOTE:

Filters: The loop 2 and loop 3 fields are both used as search criteria (only transaction rows with objects belonging to both object types will be listed in the report).

Subtotals: Subtotals will be provided at loop 3 level because an entry has been made to the loop 3 field.

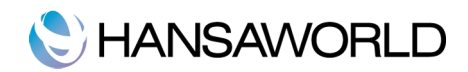

Result: The resulting report is structured on an account-by-account basis (i.e. the top level sort is by account).

Within each account the postings are sorted first at the loop 2 level (i.e. by department) and then at the loop 3 level (i.e. by sales person).

Within each loop 2 object (i.e. within each department) subtotals are provided for each loop 3 object (i.e. for each sales person).

Example 4: Changing the sort order

Change the structure of the report from account-by-account to object-by-object.

This time, within each object, subtotals are provided for each account. In the example, this has the effect of listing the accounts receivable accounts used by each sales person, so that it can be seen what each sales person has sold.

- 1. Enter the "PERS" object type in the loop 1 field
- 2. Enter the range of accounts receivable accounts in the loop 2 field.
- 3. Select the accounts radio button next to the loop 2 field, because this now contains account numbers and not objects.

|                            | Period 01/07/2013:        | 30/06/2014         |  |
|----------------------------|---------------------------|--------------------|--|
|                            | Loop 1 PERS               | Accounts           |  |
|                            |                           |                    |  |
|                            |                           |                    |  |
|                            | Loop 2 41000:41900        | • Accounts         |  |
|                            | Loop 3                    | Accounts           |  |
| Includ                     | e Simulations             | Values in          |  |
| Nor                        | ne                        | Base Currency 1    |  |
|                            | r End Stage 1             | Base Currency 2    |  |
| O Yea                      | r End Stage 1 and 2       |                    |  |
|                            |                           |                    |  |
| Media                      |                           |                    |  |
| <ul> <li>Screen</li> </ul> | OPdf                      |                    |  |
| Printer     File           | Pdf and E-     Html as At | -mail<br>ttachment |  |
| Clipboard                  | Excel                     | tachment           |  |
| O Fax                      | 🗹 Print Dialo             | g                  |  |
|                            | 📃 Ignore Tim              | neout Limit        |  |
| Pdf Orientation            |                           |                    |  |
| Portrait                   |                           |                    |  |
| O Landscape                |                           |                    |  |
| Candscape                  |                           |                    |  |

Result: This is the report sorted by object (level 1) and then by account (level 2), with subtotals provided for each account within each object.

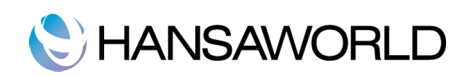

| × A                                                                   |                     |          |                  |            | 0                                  | 2                                                                                               |                                           |
|-----------------------------------------------------------------------|---------------------|----------|------------------|------------|------------------------------------|-------------------------------------------------------------------------------------------------|-------------------------------------------|
| General Ledger<br>HansaWorld Dem<br>Last Reg Date 18<br>Values in USD | 10<br>/02/2014      |          |                  | Enterprise | by HansaWorld, Print o<br>Period 0 | date: 18/02/2014 10<br>Account PE<br>1/07/2013 : 30/06/2<br>Currency: U<br>Not Reconc<br>Reconc | 0:55<br>CRS<br>014<br>ISD<br>iled<br>iled |
| Object: BK                                                            |                     | Bruce F  | Cavanagh         |            |                                    |                                                                                                 |                                           |
| ACCOUNT 41000                                                         | Sales - Wind Inst   | ruments  | Thread           | Data       | Contin                             | Delever                                                                                         |                                           |
| Trans No                                                              | Irans. Date         |          | ICXI             | Debit      | Credit                             | Balance                                                                                         |                                           |
| S/INIX/12012                                                          | 18/02/2014          | 61       | rwd balance      |            | 000.00                             | 0.00                                                                                            | 0                                         |
| S/INV 12012                                                           | 18/02/2014          | 0J<br>61 | 1017 Space Music |            | 300.00                             | 900.00                                                                                          | 0                                         |
| S/INV 13014                                                           | 18/02/2014          | 51       | 1017 Space Music |            | 150.00                             | 975.00                                                                                          | 6                                         |
| 5/INV.13014<br>S/INV.13015                                            | 18/02/2014          | 51       | 1044 La Passion  |            | 150.00                             | 1,125.00                                                                                        | 0                                         |
| 5/118 V.15015                                                         | 16/02/2014          | 31       | Total            |            | 2,025,00                           | 5,025.00                                                                                        | 0                                         |
|                                                                       |                     |          | Iotai            |            | 5,025.00                           |                                                                                                 |                                           |
|                                                                       |                     |          | Fwd balance      |            |                                    | 0.00                                                                                            |                                           |
|                                                                       |                     |          | Net Change       |            | 3,025.00                           |                                                                                                 |                                           |
| Transaction                                                           | Count: 4            |          | Balance          |            |                                    | 3,025.00                                                                                        |                                           |
| ACCOUNT 41100                                                         | Sales - String Inst | ruments  |                  |            |                                    |                                                                                                 |                                           |
| Trans No                                                              | Trans. Date         |          | Text             | Debit      | Credit                             | Balance                                                                                         |                                           |
|                                                                       |                     |          | Fwd balance      |            |                                    | 0.00                                                                                            |                                           |
| S/INV.13011                                                           | 18/02/2014          | SJ       | 1055 Adam Vale,  |            | 800.00                             | 800.00                                                                                          | G                                         |
| S/INV.13012                                                           | 18/02/2014          | SJ       | 1013 Fusion Inst |            | 300.00                             | 1,100.00                                                                                        | G                                         |
|                                                                       |                     |          | Total            |            | 1,100.00                           |                                                                                                 |                                           |
|                                                                       |                     |          | Fwd balance      |            |                                    | 0.00                                                                                            |                                           |
|                                                                       |                     |          | Net Change       |            | 1,100.00                           |                                                                                                 |                                           |
| Transaction                                                           | Count: 2            |          | Balance          |            |                                    | 1,100.00                                                                                        |                                           |

Transaction Journal

The Transaction Journal is a list of every Transaction.

| Transactions           |                                               |
|------------------------|-----------------------------------------------|
| Period                 | 01/07/2012:20/06/2014                         |
| Only Tax Code          | 01/07/2013.30/00/2014                         |
| Penort Header          |                                               |
| Legal Serial No        |                                               |
| Evid Turnover          |                                               |
| Language               |                                               |
| Lunguage               |                                               |
| Sorting                | List Transactions                             |
| Number     Trans Date  | List Accounts                                 |
| Values in              | List Tax Codes                                |
| Race Currency          | Don't print Registration Date                 |
| Base Currency          | 2 Don't print Transaction Prefix              |
| Function               | Don't print Trans. for Invalidated Sub System |
| Overview<br>• Detailed |                                               |
| Media                  | ⊖ pJf                                         |
| Printer                | Pdf Pdf Pdf And E-mail                        |
| O File                 | Html as Attachment                            |
| Clipboard              | Excel                                         |
| 🔵 Fax                  | Print Dialog Ignore Timeout Limit             |
|                        | gilore inneout Linit                          |
| Pdf Orientation        |                                               |
| Portrait               |                                               |

Transactions: If you want to print a certain range of transactions, you can select this range using the transactions field. Enter the first and the last transaction number of the range you want to produce results for, separated by a colon (:). If you leave the field blank, all records in the transactions register from the selected period will be printed. The transaction number must include the prefix as shown in the 'Transactions: Browse' window.

Period: Enter the period to be covered by the report. You can read more about the period field on page 4.

Only tax Code: Use this field to limit the report to transactions in which there is at least one row with a particular tax code.

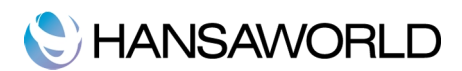

Report Header: Specify the report header here. If unspecified, the default header "Transaction Journal" will be used.

Legal Serial No.: In some countries it is mandatory for all Transactions to follow a single number series, irrespective of their nature. If that is the case, enter the first number in the series here and check the Don't Print Transaction Prefix box below. Each Transaction will be given a number in the specified series, in place of the usual Transaction Number.

Fwd Turnover: If an amount is entered in this field, it will be added to the total revenue at the end of the report.

Language: You can produce the Transaction Journal in different Languages: enter the required Language Code here. The appropriate translation for each Account Name will be taken from the Texts card of the Account record.

If you do not enter a Language here, but you have entered a Language in the Company Info setting in the System module, the report will be produced in that Language if you are using the Account Description in Company Language option in the Transaction Settings setting in the Nominal Ledger.

Language Codes are created in System>>Settings>>Languages and can then be assigned to Customers or Suppliers.

- List Transactions: With this box checked, each transaction used by the report, together with debit and credit totals, will be listed at the end of the report. If you have restricted the scope of the report using any of the fields above, only those transactions included in the report will be listed.
- List Accounts: With this box checked, each account used by the transactions in the report, together with debit and credit totals, will be listed at the end of the report. If you have restricted the scope of the report using any of the fields above, only those accounts affected by the transactions shown will be listed.
- List tax Codes: With this box checked, each tax code used by the transactions in the report, together with debit and credit totals, will be listed at the end of the report. If you have restricted the scope of the report using any of the fields above, only those tax codes affected by the transactions shown will be listed.
- Skip Tax Codes on the Rows: If a Transaction row has a Tax Code, this is usually shown in the report. Check this box if this is not needed.
- Don't print Registration Date: If this field is checked, the report will not show the registration date of the transaction record.
- Don't print Transaction Prefix: Transaction numbers are usually printed in the report together with their prefixes as shown in the 'Transactions: Browse' window. For example Transactions entered directly to the General Ledger are printed as "2007.3" while those created from a Sub-System are printed as "S/INV.070003". If you do not want these prefixes to be printed in the report (i.e. to omit "2007." and "S/INV."), check this box.
- Don;'t print Trans. For Invalidated Sub System: By default, a Transaction created from a Sub System record (e.g. from an Invoice) that you then invalidate will be included in the report. Every piece of information will be printed drawn through with a red line, and the total value of the Transaction will be zero. Use this option if you want the Transaction excluded from the report altogether.

Sorting: The report can be sorted by transaction number or transaction date.

- If you sort by transaction number, all transactions of a similar type will be grouped together. For example, transactions resulting from accounts receivable invoices will be grouped together.
- If you sort by transaction date, all transactions of a similar type from a particular month will be grouped together. For example, transactions resulting from accounts receivable invoices in January will be grouped together.

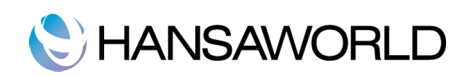

| Bit Note         Enterprise by HansaWorld, Print date: 18/02/2014 11:<br>Transactions S/INV.13006:<br>NULL 1000         Enterprise by HansaWorld, Print date: 18/02/2014 11:<br>Transactions S/INV.13006:<br>NULL 1000           Trans No         Reg Date         Trans. Date         Reference         Text         Signatu           Account         Object         Description         Debit         Credit           Maxwell         18/02/2014         18/02/2014         1005 Cosmo Instruments Pty Ld, USD 11:1.1         Signatu           41000         NSWSJ         Trade Debors         1,210.00         1,00.00           21310         GST Collected         1008 Morris Melodies Pty Ld, USD 11:1.1         1,000.00           11200         DEPT2.JR, WIND         Sales - Wind Instruments         USD(1:1.1)         1,210.00           21310         GST Collected         12.000         1,210.00         1,210.00           21310         GST Collected         1980.00         2,178.00         1,980.00           21310         GST Collected         1980.00         2,178.00         2,178.00         2,178.00           11200         DEPT2.JR, WIND         Sales - Wind Instruments         USD(1:1.1)         1,890.00         2,178.00         2,178.00         2,178.00           21310         GST Collected         USD(1:1.1)                                                                                                    |                                                               |                                                                       |                                                         |                            | Q                         |          |      |
|----------------------------------------------------------------------------------------------------|---------------------------------------------------------------|-----------------------------------------------------------------------|---------------------------------------------------------|----------------------------|---------------------------|----------|------|
| Trans No<br>Account<br>(N)[ect         Reg Date<br>(D)[ect         Trans. Date<br>(D)[ect         Reference<br>(D)[ect         Text<br>(D)[ect<br>(D)[ect         Signatu<br>(D)[ect<br>(D)[ect         Signatu<br>(D)[ect<br>(D)[ect         Signatu<br>(D)[ect<br>(D)[ect         Signatu<br>(D)[ect<br>(D)[ect         Signatu<br>(D)[ect         Signatu<br>(D)[ect | Transaction Journal<br>HansaWorld Demo<br>Last Reg Date 18/02 | by HansaWorld, Print date:<br>Transactions S/INV.13<br>Period 01/07/2 | 18/02/2014 11<br>006:S/INV.13<br>2013 : 30/06/2<br>Deta | 1:12<br>100<br>014<br>iled |                           |          |      |
| Account         Object         Description         Object         Credit         Credit <thcredit< th=""> <thcredit< th=""> <thcred< th=""><th>Irans No</th><th>Reg Date Tr</th><th>ans. Date Reference</th><th>Text</th><th></th><th>Signa</th><th>ture</th></thcred<></thcredit<></thcredit<>                                                                                                    | Irans No                                                      | Reg Date Tr                                                           | ans. Date Reference                                     | Text                       |                           | Signa    | ture |
| SIRV.13006         18/02/2014         18/02/2014         18/02/2014         18/02/2014         18/02/2014         18/02/2014         18/02/2014         18/02/2014         10/05 Cosmo Instruments Pty Ld, USD 1:1.1         1,210,00           41000         NSWSJ WIND         Sales - Wind Instruments         USD(1:1.1)         1,100,00           21310         GST Collected         110,00         1,100,00           11200         DEFT2,JR         Trade Debtors         2,178,00           11200         DEFT2,JR         Trade Debtors         2,178,00           21310         GST Collected         1008 Morris Metodes Pty Ld, USD 1:1.1         1,980,00           21310         DEFT2,JR         Trade Debtors         2,178,00         1,980,00           21310         GST Collected         1013 Pusion Instruments Pty Ld, USD 1:1.1         1,980,00           21310         GST Collected         1,452,00         2,178,00         2,178,00           41100         DEPT3,EK STRNG         Sales - String Instruments         USD(1:1.1)         1,320,00         300,00           41000         DEPT3,EK,STRNG         Sales - Wind Instruments         USD(1:1.1)         300,00         300,00         300,00         300,00         300,00         300,00         300,00         300,00         3                                                                                                    | Account                                                       | Object                                                                | Description                                             |                            | Debit                     | Credit   |      |
| 11200         NSW5J         Trade Debors         1,210.00           41000         NSW5J,WIND         Sales - Wind Instruments         USD(1:1.1)         1,100.00           21310         GST Collected         110.00         1,200.00           21310         GST Collected         12.000         1,20.00           3TINV.13008         18/02/2014         18/02/2014         1008 Morris Melodies Pty Lat, USD 1:1.1         2,178.00           41000         DEPT2.JR,WIND         Sales - Wind Instruments         USD(1:1.1)         1.980.00           21310         GST Collected         USD(1:1.1)         1.980.00           21310         GST Collected         18/02.2014         18/02/2014         1013 Pusion Instruments Pty Ldt, USD 1:1.1         1.980.00           21310         GST Collected         198.00         2,178.00         2,178.00         2,178.00           11200         DEPT3.JEK, STRNG         Sales - String Instruments         USD(1:1.1)         1.320.00         330.00           41100         DEPT3.JEK, STRNG         Sales - String Instruments         USD(1:1.1)         330.00           41000         DEPT3.JEK,WIND         Sales - Wind Instruments         USD(1:1.1)         990.00           21310         GST Collected         132.00         13                                                                                                    | <u>\$/INV.13006</u>                                           | 18/02/2014 18                                                         | /02/2014                                                | 1005 Cosmo Instr           | uments Pty Ltd, USD 1:1.1 |          | SJ   |
| 41000         NSW,SJ,WIND         Sales - Wind Instruments         1,100.00           21310         GST Collected         1,100.00           21310         GST Collected         1,210.00           11200         DEFT2,JR         Trade Debtors         2,178.00           41000         DEFT2,JR         Trade Debtors         2,178.00           21310         GST Collected         1,980.00           41000         DEFT2,JR         Trade Debtors         2,178.00           21310         GST Collected         1,980.00           21310         GST Collected         1,980.00           21310         GST Collected         1,980.00           21310         GST Collected         2,178.00           41100         DEFT3,EK         Trade Debtors         1,452.00           41100         DEFT3,EK STRNG         Sales - String Instruments         USD(1:1.1)         1,320.00           41100         DEFT3,EK STRNG         Sales - Wind Instruments         USD(1:1.1)         300.00           41000         DEFT3,EK WIND         Sales - Wind Instruments         USD(1:1.1)         300.00           21310         GST Collected         132,00         130,00         132,00                                                                                                    | 11200                                                         | NSW,SJ                                                                | Trade Debtors                                           |                            | 1,210.00                  |          |      |
| 41000         NSW,SJ,WIND         Sales - Wind Instruments         1,100.00           21310         GST Collected         110.00           21310         GST Collected         1,210.00           11200         1,210.00         1,210.00           11200         1,210.00         1,210.00           11200         1,210.00         1,210.00           11200         DEPT2.JR         Trade Debtors         2,178.00           41000         DEPT2.JR,WIND         Sales - Wind Instruments         USD(1:1.1)         1,980.00           21310         GST Collected         198.00         1,980.00           21310         GST Collected         1,452.00         2,178.00           11200         DEPT3.JEK, STRNG         Sales - String Instruments         1,452.00         2,178.00           41100         DEPT3.JEK,STRNG         Sales - String Instruments         USD(1:1.1)         1,300.00           41000         DEPT3.JEK,WIND         Sales - Wind Instruments         USD(1:1.1)         300.00           41000         DEPT3.JEK,WIND         Sales - Wind Instruments         USD(1:1.1)         300.00           21310         GST Collected         USD(1:1.1)         132.00         132.00                                                                                                    |                                                               |                                                                       |                                                         | USD(1:1.1)                 | 1,100.00                  |          |      |
| Z1310         GST Collected         I10.00         1.000.00           21310         GST Collected         110.00         1.210.00         1.210.00           21797         Trade Debtors         2,178.00         2,178.00         1.980.00           41000         DEPT2 JR, WIND         Sales - Wind Instruments         USD(1:1.1)         1.980.00         1.980.00           21310         GST Collected         0108 Morris Melodes Pty Ld, USD 1:1.1         1.980.00         1.980.00           21310         GST Collected         1035 Pusicin Instruments Pty Ld, USD 1:1.1         1.980.00           11200         DEPT3 JEK         Trade Debtors         1.452.00         2.178.00           41100         DEPT3 JEK STRNG         Sales - String Instruments         USD(1:1.1)         1.320.00           41100         DEPT3 JEK, STRNG         Sales - Wind Instruments         USD(1:1.1)         300.00           41000         DEPT3 JEK, WIND         Sales - Wind Instruments         USD(1:1.1)         300.00           21310         GST Collected         132.00         300.00         300.00           21310         GST Collected         132.00         132.00         300.00                                                                                                    | 41000                                                         | NSW,SJ,WIND                                                           | Sales - Wind Instruments                                |                            |                           | 1,100.00 | G    |
| 21310         GST Collected         110.00           SINV/13008         18/02/2014         18/02/2014         1008 Morris Melodies Pty Lid, USD 1:1.1         2,178.00           11200         DEPT2.J.R.         Trade Debtors         2,178.00         1,980.00           41000         DEPT2.J.R.WIND         Sales - Wind Instruments         USD(1:1.1)         1,980.00           21310         GST Collected         198.00         1,980.00           SINV/13009         18/02/2014         18/02/2014         1013 Pusion Instruments Pty Lid, USD 1:1.1         2,178.00           SINV/13009         18/02/2014         18/02/2014         1013 Pusion Instruments Pty Lid, USD 1:1.1         1,452.00           41100         DEPT3.JEK, STRNG         Sales - String Instruments         USD(1:1.1)         1,330.00           41100         DEPT3.JEK,WIND         Sales - Wind Instruments         USD(1:1.1)         330.00           41000         DEPT3.JEK,WIND         Sales - Wind Instruments         USD(1:1.1)         990.00           21310         GST Collected         132.00         132.00         132.00                                                                                                    |                                                               |                                                                       |                                                         | USD(1:1.1)                 |                           | 1,000.00 |      |
| SINV.13008         18/02/2014         18/02/2014         1008 Morris Melodies Py Ld, USD 1:1.1<br>2,178.00         12/10.00         1,2/10.00           41000         DEPT2_JR, WIND         Sales - Wind Instruments         USD(1:1.1)         1,980.00           21310         GST Collected         10/98.00         1,980.00           5/INV.13009         18/02/2014         18/02/2014         10/15 Pusion Instruments Py Ld, USD 1:1.1         1,980.00           11200         DEPT3_JEK         Trade Debtors         2,178.00         2,178.00         2,178.00           5/INV.13009         18/02/2014         18/02/2014         10/15 Pusion Instruments Py Ld, USD 1:1.1         14/32.00         14/32.00           41100         DEPT3_JEK_STRNG         Sales - String Instruments         USD(1:1.1)         1,320.00           41000         DEPT3_JEK_WIND         Sales - Wind Instruments         USD(1:1.1)         300.00           21310         GST Collected         USD(1:1.1)         990.00         132.00           21310         GST Collected         USD(1:1.1)         300.00         132.00         132.00         132.00         132.00         132.00         132.00         132.00         132.00         132.00         132.00         132.00         132.00         132.00         132.00                                                                                                    | 21310                                                         |                                                                       | GST Collected                                           |                            |                           | 110.00   |      |
| SITN_T13008         18/02/2014         18/02/2014         10/08 Morris Melodies Pty Ld, USD 1:1.1         2.178.00           11200         DEPT2_JR         Trade Debtors         2.178.00         2.178.00           41000         DEPT2_JR, WIND         Sales - Wind Instruments         USD(1:1.1)         1.980.00           21310         GST Collected         1.980.00         1.980.00           5(INV_13009)         18/02/2014         18/02/2014         1013 Fusion Instruments Pty Ld, USD 1:1.1         3.000           5(INV_13009)         18/02/2014         18/02/2014         1013 Fusion Instruments Pty Ld, USD 1:1.1         1.452.00           41100         DEPT3_JEK, STRNG         Sales - String Instruments         USD(1:1.1)         1.300.00           41100         DEPT3_JEK, STRNG         Sales - String Instruments         USD(1:1.1)         300.00           41000         DEPT3_JEK, WIND         Sales - Wind Instruments         USD(1:1.1)         990.00           21310         GST Collected         132.00         132.00         132.00                                                                                                    |                                                               |                                                                       |                                                         |                            | 1,210.00                  | 1,210.00 |      |
| I1200         DEPT2_JR         Trade Debtors         2,178.00           41000         DEPT2_JR,WIND         Sales - Wind Instruments         USD(1:1.1)         1,980.00           21310         GST Collected         USD(1:1.1)         1,800.00           5/INV.13009         18/02/2014         18/02/2014         1013 Pasion Instruments Pty Ltd, USD 1:1.1         1,452.00           11200         DEPT3_EK, STRNG         Sales - String Instruments         USD(1:1.1)         1,320.00           41100         DEPT3_EK, STRNG         Sales - String Instruments         USD(1:1.1)         300.00           41000         DEPT3_EK, STRNG         Sales - Wind Instruments         USD(1:1.1)         990.00           21310         GST Collected         USD(1:1.1)         1,320.00         130.00                                                                                                    | S/INV.13008                                                   | 18/02/2014 18                                                         | /02/2014                                                | 1008 Morris Melo           | dies Pty Ltd, USD 1:1.1   |          | SJ   |
| USD(1:1.1)         1,980.00           41000         DEPT2,JR,WIND         Sales - Wind Instruments         1,980.00           21310         GST Collected         1800.00           21310         GST Collected         2,178.00           2170V/13009         18/02/2014         1013 Fusion Instruments Pty Lid, USD 1:1.1         1,452.00           11200         DEPT3,EK         Trade Debtors         1,452.00         330.00           41100         DEPT3,EK,STRNG         Sales - String Instruments         USD(1:1.1)         1,300.00           41000         DEPT3,EK,WIND         Sales - String Instruments         USD(0:1.1)         900.00           21310         GST Collected         1032.00         132.00         132.00                                                                                                    | 11200                                                         | DEPT2 JR                                                              | Trade Debtors                                           |                            | 2,178.00                  |          |      |
| 41000         DEPT2_JR,WIND         Sales - Wind Instruments         1,980.00           21310         GST Collected         198.00           21310         GST Collected         2,178.00           5/INV.13009         18/02/2014         18/02/2014         1013 Pasion Instruments Pty Ltd, USD 1:1.1           11200         DEPT3.JEK, STRNG         Sales - String Instruments         USD(1:1.1)         1,320.00           41100         DEPT3.JEK, STRNG         Sales - String Instruments         USD(1:1.1)         330.00           41000         DEPT3.JEK, WIND         Sales - Wind Instruments         USD(1:1.1)         990.00           21310         GST Collected         132.00         132.00                                                                                                    |                                                               |                                                                       |                                                         | USD(1:1.1)                 | 1,980.00                  |          |      |
| 21310         GST Collected         USD(1:1.1)         18,000.00<br>198,00         18,002.00<br>2,178,00         2,178,00         198,00         198,00         198,00         2,178,00         2,178,00         2,178,00         2,178,00         2,178,00         2,178,00         2,178,00         2,178,00         2,178,00         2,178,00         2,178,00         2,178,00         2,178,00         2,178,00         2,178,00         2,178,00         2,178,00         2,178,00         2,178,00         2,178,00         2,178,00         2,178,00         2,178,00         2,178,00         2,178,00         2,178,00         2,178,00         2,178,00         2,178,00         2,178,00         2,178,00         2,178,00         2,178,00         2,178,00         2,178,00         2,178,00         2,178,00         2,178,00         2,178,00         2,178,00         2,178,00         2,178,00         2,178,00         2,178,00         2,178,00         2,178,00         2,178,00         2,178,00         2,178,00         2,178,00         2,178,00         2,178,00         2,178,00         2,178,00         2,178,00         2,178,00         2,178,00         2,178,00         2,178,00         2,178,00         2,178,00         2,178,00         2,178,00         2,178,00         2,178,00         2,178,00         2,100,00         2,100,00         2,120                                                                                                    | 41000                                                         | DEPT2, JR, WIND                                                       | Sales - Wind Instruments                                |                            |                           | 1,980.00 | G    |
| 21310         GST Collected         198.00           SIINV.13009         18/02/2014         18/02/2014         1013 Pasion Instruments Pty Ltd, USD 1:1.1         2,178.00         2,178.00         2,178.00         2,178.00         2,178.00         2,178.00         2,178.00         2,178.00         2,178.00         2,178.00         2,178.00         2,178.00         1,452.00         1,452.00         1,452.00         1,452.00         1,452.00         1,450.00         1,450.00         1,450.00         1,450.00         1,450.00         300.00         300.00         300.00         300.00         300.00         1,320.00         300.00         1,320.00         300.00         2,110         300.00         300.00         300.00         1,320.00         300.00         2,111.0         300.00         300.00         2,111.0         300.00         300.00         2,111.0         300.00         300.00         2,111.0         300.00         300.00         300.00         300.00         300.00         300.00         300.00         300.00         300.00         300.00         300.00         300.00         300.00         300.00         300.00         300.00         300.00         300.00         300.00         300.00         300.00         300.00         300.00         300.00         300.00                                                                                                    |                                                               |                                                                       |                                                         | USD(1:1.1)                 |                           | 1,800.00 |      |
| ZL178.00         ZL178.00         ZL178.00         ZL178.00           SINV.13009         18/02/2014         1013 Pusion Instruments Pt Ld, USD 1:1.1         Structure           11200         DEPT3,EK         Trade Debtors         1.452.00           41100         DEPT3,EK, STRNG         Sales - String Instruments         USD(1:1.1)         1,320.00           41100         DEPT3,EK, WIND         Sales - String Instruments         USD(1:1.1)         300.00           41000         DEPT3,EK, WIND         Sales - Wind Instruments         990.00         200.00           21310         GST Collected         132.00         132.00                                                                                                    | 21310                                                         |                                                                       | GST Collected                                           |                            |                           | 198.00   |      |
| S/INV/13009         18/02/2014         18/02/2014         1013 Pasion Instruments Pty Ltd, USD 1:1.1         1           11200         DEPT3.EK         Trade Debtors         1,452.00         1,452.00           41100         DEPT3.EK, STRNG         Sales - String Instruments         USD(1:1.1)         1,320.00           41000         DEPT3.EK,WIND         Sales - Wind Instruments         USD(1:1.1)         300.00           41000         DEPT3.EK,OVIND         Sales - Wind Instruments         USD(1:1.1)         990.00           21310         GST Collected         132.00         132.00                                                                                                    |                                                               |                                                                       |                                                         |                            | 2,178.00                  | 2,178.00 |      |
| 11200         DEPT3_EK         Trade Debtors         1,452.00           41100         DEPT3_EK_STRNG         Sales - String Instruments         USD(1:1.1)         1,320.00           4100         DEPT3_EK_WIND         Sales - Vind Instruments         USD(1:1.1)         300.00           4100         DEPT3_EK_WIND         Sales - Vind Instruments         990.00           21310         GST Collected         132.00                                                                                                    | S/INV.13009                                                   | 18/02/2014 18                                                         | /02/2014                                                | 1013 Fusion Instru         | uments Ptv Ltd, USD 1:1.1 |          | SI   |
| USD(1:1.1)         1,320.00           41100         DEPT3.EK.STRNG         Sales - String Instruments         330.00           41000         DEPT3.EK.WIND         Sales - Wind Instruments         990.00           21310         GST Collected         132.00                                                                                                    | 11200                                                         | DEPT3.EK                                                              | Trade Debtors                                           |                            | 1,452.00                  |          |      |
| 41100         DEPT3,EK,STRNG         Sales - String Instruments         330.00           41000         DEPT3,EK,WIND         Sales - Wind Instruments         990.00           USD(1:1.1)         300.00         USD(1:1.1)         300.00           21310         GST Collected         132.00                                                                                                    |                                                               | .,                                                                    |                                                         | USD(1:1.1)                 | 1,320,00                  |          |      |
| USD(1:1.1) 300.00<br>41000 DEPT3,EK,WIND Sales - Wind Instruments 990.00<br>21310 GST Collected 132.00                                                                                                    | 41100                                                         | DEPT3.EK.STRNG                                                        | Sales - String Instruments                              | /                          |                           | 330.00   | G    |
| 41000 DEPT3,EK,WIND Sales - Wind Instruments 990,00<br>USD(1:1.1) 990,00<br>21310 GST Collected                                                                                                    |                                                               |                                                                       | Instantents                                             | USD(1:1.1)                 |                           | 300.00   | Ŭ    |
| USD(1:1.1) 900.00<br>21310 GST Collected 132.00                                                                                                    | 41000                                                         | DEPT3.EK.WIND                                                         | Sales - Wind Instruments                                | ()                         |                           | 990.00   | G    |
| 21310 GST Collected 132.00                                                                                                    |                                                               |                                                                       |                                                         | USD(1:1.1)                 |                           | 900.00   | ~    |
|                                                                                                    | 21310                                                         |                                                                       | GST Collected                                           | ()                         |                           | 132.00   |      |
| 1452.00 1452.00                                                                                                    | 21210                                                         |                                                                       | GOT CONCERN                                             |                            | 1.452.00                  | 1 452 00 |      |

The Transaction Journal report is a summary of all entries made in the General Ledger. You can see the date, used accounts, objects, description and Debit and Credit values of the transaction.

#### Trial Balance

The Trial Balance is a report showing all individual account balances. It is mostly used for reconciliation. You cannot alter the definition of the Trial Balance report.

| Period                        | 01/07/2013:30/06/2014 |
|-------------------------------|-----------------------|
| Accounts                      |                       |
| Object                        |                       |
| Tax Code                      |                       |
| Currency                      |                       |
| Language                      |                       |
| Exclude Object                |                       |
| Including Simu                | lations Values in     |
| Only with Bala                | e Base Currency 1     |
| List Transactio               | n No. Base Currency 2 |
| Amounts in Cu                 | irrency               |
| Accounts only                 | rers                  |
|                               |                       |
| Media                         |                       |
| Screen     Printer            | Por Pdf and E-mail    |
| - File                        | Html as Attachment    |
| Clipboard                     | O Excel               |
| - Fax                         | Print Dialog          |
|                               | Ignore Timeout Limit  |
|                               |                       |
| Pdf Orientation               |                       |
| Pdf Orientation<br>• Portrait |                       |

- Period: Enter the period for which you want to produce the Trial Balance. The first period in the Reporting Periods setting is the default value.
- Accounts: You can limit the report to a certain account, or a range of accounts. If you leave this field blank, the report will produce results for all used accounts.
- Object: You can limit the report to a certain object, or a range of objects. If you leave this field blank, the report will produce results for all objects.

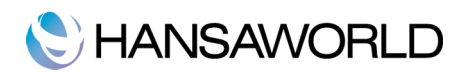

Tax Code: Enter a tax Code here to restrict the report to transactions with a certain tax Code.

Currency: The report will produce a summary of records booked in the specified currency.

Language: The report will display account names in the language specified here.

- Only with Balance: With this box checked, the report will only show accounts with transactions registered during the report period, and/or with balances brought forward from a previous period.
- List Transaction Nos: With this box checked, the transaction numbers of all transactions that fall within the reporting period, together with debit and credit totals, will be listed at the end of the report. All transactions will be listed, irrespective of any restrictions in the scope of the report specified in the fields above.

| * - ) (-     |                                        |             | 0                             |                      |
|--------------|----------------------------------------|-------------|-------------------------------|----------------------|
| <u>* 1</u>   |                                        |             | ų                             |                      |
| Trial Balan  | ce                                     | Enter       | prise by HansaWorld, Print da | te: 18/02/2014 11:45 |
| HansaWor     | d Demo                                 |             | Period 01/                    | 07/2013:30/06/2014   |
| Last Reg D   | ate 13/12/2013                         |             | Only used acco                | ounts 22000 : 70000  |
| Transaction  | h Exchange Rate                        |             |                               | Currency: USD        |
| Account      | Name                                   | Fwd Balance | Net Change                    | Balance              |
| 22000        | Long Term Liabilities                  | -1.00       | 0.00                          | -1.00                |
| 22100        | Bank Loans                             | -1.00       | 0.00                          | -1.00                |
| 22200        | Other Long Term Liabilities            | -1.00       | 0.00                          | -1.00                |
| 22300        | Loan                                   | -1.00       | 0.00                          | -1.00                |
| 22400        | Hire Purchase Liability                | -1.00       | 0.00                          | -1.00                |
| 22401        | Less Unexpired charges                 | -1.00       | 0.00                          | -1.00                |
| Group        |                                        | -6.00       | 0.00                          | -6.00                |
| 30000        | Equity                                 | -1.00       | 0.00                          | -1.00                |
| 31000        | Owner's Equity                         | -1.00       | 0.00                          | -1.00                |
| 31100        | Owner's Capital                        | -1.00       | 0.00                          | -1.00                |
| 31200        | Owner's Drawings                       | -1.00       | 0.00                          | -1.00                |
| 38000        | Retained Earnings                      | -1.00       | 0.00                          | -1.00                |
| <u>39999</u> | Historical Balancing                   | 419,900.00  | 0.00                          | 419,900.00           |
| Group        |                                        | 419,895.00  | 0.00                          | 419,895.00           |
| 41000        | Sales - Wind Instruments               | 0.00        | 10,362.50                     | 10,362.50            |
| 41100        | Sales - String Instruments             | 0.00        | 2,945.01                      | 2,945.01             |
| 41200        | Sales - Keyboard Instruments           | 0.00        | 16,500.00                     | 16,500.00            |
| 41300        | Sales - Percussion Instruments         | 0.00        | 1,575.00                      | 1,575.00             |
| Group        |                                        | 0.00        | 31,382.51                     | 31,382.51            |
| 51000        | Cost of Sales - Wind Instruments       | 0.00        | 230.10                        | 230.10               |
| 51200        | Cost of Sales - Keyboard Instruments   | 0.00        | 12,500.00                     | 12,500.00            |
| 51300        | Cost of Sales - Percussion Instruments | 0.00        | 930.00                        | 930.00               |

In the example above (Trial Balance Report) you can see grouped accounts (22000:70000), their forward balances, net changes in the reporting period and finally the balances.

| Frial Balan<br>HansaWorl<br>Last Reg D<br>Fransaction | ce<br>Id Demo<br>ate 21/02/2014<br>Exchange Rate | E          | nterprise by HansaWorld, Print (<br>Period 0 | date: 21/02/2014 16:25<br>1/07/2013 : 30/06/2014<br>All used accounts<br>Currency: USD |
|-------------------------------------------------------|--------------------------------------------------|------------|----------------------------------------------|----------------------------------------------------------------------------------------|
| Jioup                                                 |                                                  | 0.00       | 770.71                                       | 770.71                                                                                 |
| 72030                                                 | Write Off Gain                                   | 0.00       | -1.00                                        | -1.00                                                                                  |
| Group                                                 |                                                  | 0.00       | -1.00                                        | -1.00                                                                                  |
| 96000                                                 | Result of Current Fiscal Year                    | 0.00       | -16,867.26                                   | -16,867.26                                                                             |
| 99999                                                 | Special Account for Y/E Profit Postings          | 0.00       | 16,867.26                                    | 16,867.26                                                                              |
| Group                                                 |                                                  | 0.00       | 0.00                                         | 0.00                                                                                   |
| Total                                                 |                                                  | 947.411.00 | 138 498 90                                   | 1.085.909.90                                                                           |

The total of the three columns at the end of the report should each be zero, signifying that the total debits equal the total credits. If this is not the case, then either the year end result has not been posted or there may be an error in one or more of your transactions, which should be corrected as soon as it is identified.

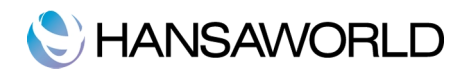

#### Income Statement

The Profit & Loss report summarizes the income and expenditure (and therefore the operating Net Income or Loss) of the business during the fiscal year. The result shown on the Profit & Loss report should agree with the result shown on the Balance Sheet Report, provided that the result has been posted.

|                                                                                                  |                                                                                                    |                                                                                 | Run |
|--------------------------------------------------------------------------------------------------|----------------------------------------------------------------------------------------------------|---------------------------------------------------------------------------------|-----|
| Period 01/07/2013:<br>Budget period 01/07/2013:<br>Object<br>Object Type<br>Currency<br>Language | 30/06/2014<br>30/06/2014<br>Including unspecifie                                                                                               | Header Profit & Loss                                                            |     |
| Exclude Object                                                                                   | Netation                                                                                                    | Comparison                                                                      |     |
| All     Used Only     Groups Only     Used Groups Only     Used Groups Only     With Balance     | Exact     No Decimals     Thousands     Millions     % Turnover                                                                                | Accumulated     Previous Year     Previous Result     Budget     Revised Budget |     |
| <ul> <li>Including Simulations</li> <li>List Transaction No.</li> <li>No Header</li> </ul>       | Show Comparison In Values In % Don't Show                                                                                                    | Values in<br>Base Currency 1<br>Base Currency 2                                 |     |
| Media                                                                                            |                                                                                                    |                                                                                 |     |
| Screen     Printer     File     Clipboard     Fax                                                | <ul> <li>Pdf</li> <li>Pdf and E-mail</li> <li>Html as Attachment</li> <li>Excel</li> <li>✓ Print Dialog</li> <li>Ignore Timeout Lim</li> </ul> | t                                                                               |     |
| Pdf Orientation                                                                                  |                                                                                                    |                                                                                 |     |
| Portrait     Landscape                                                                           |                                                                                                    |                                                                                 |     |

- Period: This is the report period you wish to produce results for. Enter the first and the last date of the full reporting period. The first period in the Reporting Periods setting is the default.
- If you are using the Budget or Revised Budget Comparisons (see below), specify the budget period on the Budget period field.

Accounts: Select how you want the accounts printed in the report.

All : All the accounts that have been included in the Profit & Loss report definitions will be shown in the report.

Used only: With this option the report will only show accounts that have been used. This option is similar to the "With Balance" specification below, with the exception that it also includes accounts that have been used in the period in such a way that they have no closing balances. This includes accounts that have balances brought forward from a previous period in the financial year but have not been used in the report period.

When you use this option together with the Budget or Revised Budget Comparisons, the report will also show accounts that either have a budget or revised budget for the report period or have been used during the report period.

Groups only: This option shows an overall balance for each row as entered in the Profit & Loss report definitions.

- Used Groups only: This option only shows balances for rows as entered in the Profit & Loss report definitions that have been used.
- With Balance: When you use this option together with the Accumulated Comparison, the report will only show accounts that have a balance for the report period. An account that has been used in the period in such a way that it also has no closing balance will not be shown in the report. An account that has not been used during the report period but has a balance from a previous period in the financial year will also not be shown in the report. If you want these accounts to be included in the report, use the "Used Only" option above.

#### Notation

Exact: Shows the balances as stored in the transactions.

No Decimals: Rounds the balances to the nearest whole number.

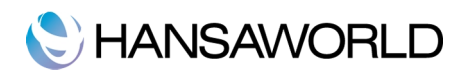

Thousands, Millions: Divide the balances by 1,000 or 1,000,000.

% Turnover: Only valid if you use Previous Year, Budget or Rev Budget as the Comparison option.

Comparison: Select one option for the comparison column in the report.

Accumulated: This option compares the report period with the Year To Date Results.

- Previous Year: This compares the report period with the same period last year, and shows the difference between the two periods as an absolute figure or a percentage depending on whether you are using the comparison in % option above.
- Previous Result: This compares the report period with the same period last year, but does not show the difference between the two periods.
- Budget, Rev Budget: These options compare the report period with the budget or revised budget figures for the budget period. Note that for each budget or revised budget record there must be at least one entry in the grid area of the screen complete with date before they will be included in the report. If you use objects, you should create a budget (and, if you are using them, a revised budget) records for each account/object combination and overall budgets/revised budgets for each account without objects. This will allow you to use the budget or revised budget options with a particular object, and with no object.

Show Comparison in %: This option in the Notation area causes the comparison values to be expressed as percentages.

| ● ○ ○                                                        | DEMO:                | Profit & Loss                                    |                                                                                              |
|--------------------------------------------------------------|----------------------|--------------------------------------------------|----------------------------------------------------------------------------------------------|
| * 🔒 🥔                                                        |                      | Q                                                |                                                                                              |
| Profit & Loss<br>HansaWorld Demo<br>Last Reg Date 18/02/2014 |                      | Enterprise by HansaWorld, Print da<br>Period 01/ | te: 18/02/2014 12:24<br>07/2013 : 30/06/2014<br>Exact Notation<br>in %<br>Only used accounts |
| SALES                                                        |                      |                                                  | only used accounts                                                                           |
| 41000 Sales - Wind Inst                                      | uments               | 10,362.50                                        | 10,362.50                                                                                    |
| 41100 Sales - String Inst                                    | ruments              | 2,945.01                                         | 2,945.01                                                                                     |
| 1200 Sales - Keyboard                                        | Instruments          | 16,500.00                                        | 16,500.00                                                                                    |
| 1300 Sales - Percussion                                      | Instruments          | 1,575.00                                         | 1,575.00                                                                                     |
| fotal SALES                                                  |                      | 31,382.51                                        | 31,382.51                                                                                    |
| Total Sales                                                  |                      | 31,382.51                                        | 31,382.51                                                                                    |
| COST OF SALES                                                |                      |                                                  |                                                                                              |
| Cost Of Sales                                                |                      |                                                  |                                                                                              |
| 51000 Cost of Sales - W                                      | ind Instruments      | 230.10                                           | 230.10                                                                                       |
| 51200 Cost of Sales - Ke                                     | eyboard Instruments  | 12,500.00                                        | 12,500.00                                                                                    |
| 51300 Cost of Sales - Pe                                     | rcussion Instruments | 930.00                                           | 930.00                                                                                       |
| Total Cost Of Sales                                          |                      | 13,660.10                                        | 13,660.10                                                                                    |
| Total Cost of Sales                                          |                      | 13,660.10                                        | 13,660.10                                                                                    |
| GROSS PROFIT                                                 |                      | 17,722.41                                        | 17,722.41                                                                                    |
| EXPENSES                                                     |                      |                                                  |                                                                                              |
| OTHER EXPENSES                                               |                      |                                                  |                                                                                              |
| 72030 Write Off Gain                                         |                      | -1.00                                            | -1.00                                                                                        |
| Total OTHER EXPENSES                                         |                      | 1.00                                             | 1.00                                                                                         |
| TOTAL EXPENSES                                               |                      | 1.00                                             | 1.00                                                                                         |
| NON-OPERATING INCOME                                         |                      |                                                  |                                                                                              |
| NON-OPERATING EXPENSES                                       |                      |                                                  |                                                                                              |
| NET PROFIT / (LOSS) BEFORE                                   | TAX                  | 17,721.41                                        | 17,721.41                                                                                    |
| NET PROFIT / (LOSS) AFTER T                                  | AX                   | 17,721.41                                        | 17,721.41                                                                                    |

The Profit & Loss report shows the sales revenue achieved by your company. It also summarizes the total cost of sales and the gross profit for the period. The total overheads are then summarized and the resulting net income of your business for the period is shown at the end of the report. You can see all of the accounts by group and the values will be in the chosen Notation.

Choosing a comparison specification with the previous result allows you to make a comparison between the current result and the result of the previous period for the same time range. For example, if one month is chosen for your report period it will be compared to the previous month's results, if three months are chosen, then these are compared with the previous 3 months etc.

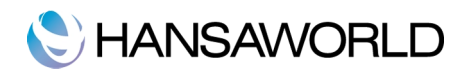

#### Balance Sheet

The Balance Sheet shows the financial position of the company at a particular point in time. Showing Assets, Liabilities and Equity. In the report specification window you can also include simulations.

|                                                                                           |                                |                                                                                                    |                                    |                                                        |                                     | Kull |
|-------------------------------------------------------------------------------------------|--------------------------------|----------------------------------------------------------------------------------------------------|------------------------------------|--------------------------------------------------------|-------------------------------------|------|
| Period<br>Object<br>Object Type                                                           | 01/07/2013                     | :30/06/2014                                                                                                    | Head                               | er Balance Si                                          | heet                                |      |
| Language                                                                                  |                                |                                                                                                    |                                    |                                                        |                                     |      |
| Accounts                                                                                  |                                | Notation                                                                                                    |                                    | Compariso                                              | on                                  |      |
| All<br>With Balar<br>Groups or<br>Used Grou<br>Used only                                  | nce<br>hly<br>ips only         | Exact     No Decimal     Thousands     Millions     Comparison                                                                | s<br>i in %                        | Net Cha     Budget     Previous     Revised     No Com | nge<br>s Year<br>Budget<br>aparison |      |
| <ul> <li>Including</li> <li>List Transa</li> <li>No Heade</li> </ul>                      | Simulations<br>action No.<br>r |                                                                                                    |                                    | Values in<br>Base Cu<br>Base Cu                        | rrency 1<br>rrency 2                |      |
| <ul> <li>Screen</li> <li>Printer</li> <li>File</li> <li>Clipboard</li> <li>Fax</li> </ul> |                                | <ul> <li>Pdf</li> <li>Pdf and E-r</li> <li>Html as Att</li> <li>Excel</li> <li>✓ Print Dialog</li> <li>Ignore Time</li> </ul> | nail<br>achment<br>J<br>eout Limit |                                                        |                                     |      |
| Pdf Orientat                                                                              | ion                            |                                                                                                    |                                    |                                                        |                                     |      |
| Portrait     Landscape                                                                    | 2                              |                                                                                                    |                                    |                                                        |                                     |      |

The Balance Sheet shows the forward balances, net change and final balance of assets, liabilities and equity of the company at a given point in time. You can use the balance sheet definition supplied by Enterprise by HansaWorld, or you can edit the definition or define your own. The total assets should equal the total liabilities and equity.

#### System Documentation

The System Documentation report in the System module describes the accounting system being used. This includes descriptions of the Chart of Accounts, accounting rules etc. This allows an outsider to understand how you have arrived at the final accounts.

|                                                                                                    |                                                                                                    | Run |
|----------------------------------------------------------------------------------------------------|----------------------------------------------------------------------------------------------------|-----|
| Autotransacti<br>Budget Mode<br>Budget Keys<br>Company Info<br>Chart of Acco<br>Objects<br>Object Types<br>Revised Budg<br>Sales Codes | ons<br>)<br>unts with Report definitions<br>unts<br>et Model                                                                                   |     |
| Media<br>• Screen<br>Printer<br>File<br>Clipboard<br>Fax                                                                               | <ul> <li>Pdf</li> <li>Pdf and E-mail</li> <li>Html as Attachment</li> <li>Excel</li> <li>Print Dialog</li> <li>Inprogrammeout Limit</li> </ul> |     |
| Pdf Orientation                                                                                                    |                                                                                                    |     |
|                                                                                                    |                                                                                                    |     |

For example, to see all the accounts and check if they are defined in different reports, mark Chart of Accounts with report

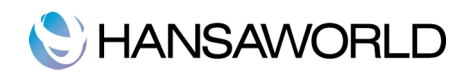

definitions in the report specification window and click "Run" to run the report.

| $\Theta \Theta \Theta$             |                                            | DEMO: Syst | em Documentation      |                                   |
|------------------------------------|--------------------------------------------|------------|-----------------------|-----------------------------------|
| * •                                |                                            |            |                       | Q                                 |
| System Do<br>HansaWo<br>Last Reg I | cumentation<br>rld Demo<br>Date 18/02/2014 |            | Enterprise by HansaWo | rld, Print date: 18/02/2014 12:36 |
| 39000                              | Current Year Earnings                      |            | B430                  | Equity                            |
| 39999                              | Historical Balancing                       |            | B430                  | Equity                            |
| 40000                              | Income                                     |            | B440,K20,K20,P20      | Income                            |
| 41000                              | Sales - Wind Instruments                   | G          | B440,K20,K20,P20      | Income                            |
| 41100                              | Sales - String Instruments                 | G          | B440,K20,K20,P20      | Income                            |
| 41200                              | Sales - Keyboard Instruments               | G          | B440,K20,K20,P20      | Income                            |
| 41300                              | Sales - Percussion Instruments             | G          | B440,K20,K20,P20      | Income                            |
| 41400                              | Sales - Promotional Items                  | G          | B440,K20,K20,P20      | Income                            |
| 41500                              | Sales - Services                           | G          | B440,K20,K20,P20      | Income                            |
| 41800                              | Sales - Rental Revenue                     | G          | B440,K20,K20,P20      | Income                            |
| 41900                              | Sales - Miscellaneous                      | G          | B440,K20,K20,P20      | Income                            |
| 45000                              | Freight Collected                          | NT         | B440,K30,K30,P30      | Income                            |
| 46000                              | Interest earnt on bank account             | Z          | B440,K170,K170,P170   | Income                            |
| 47000                              | Late Fees Collected                        | NT         | B440,K170,K170,P170   | Income                            |
| 48000                              | Miscellaneous Income                       | NT         | B440,K170,K170,P170   | Income                            |
| 49000                              | Fuel Tax Credits                           | NT         | B440,K170,K170,P170   | Income                            |
| 50000                              | Cost of Sales                              | NT         | B440,K60,K60,P60      | Expense                           |
| 51000                              | Cost of Sales - Wind Instrumen             | G          | B440,K60,K60,P60      | Expense                           |
| 51100                              | Cost of Sales - String Instrum             | G          | B440,K60,K60,P60      | Expense                           |
| 51200                              | Cost of Sales - Keyboard Instr             | G          | B440,K60,K60,P60      | Expense                           |
| 51300                              | Cost of Sales - Percussion Ins             | G          | B440,K60,K60,P60      | Expense                           |
| 51400                              | Cost of Sales - Promotional It             | G          | B440,K60,K60,P60      | Expense                           |
| 51500                              | Cost of Sales - Services                   | G          | B440,K60,K60,P60      | Expense                           |
| 51900                              | Cost of Sales - Miscellaneous              | G          | B440,K60,K60,P60      | Expense                           |
| 52210                              | Purchase Variance                          | NT         | B440,K70,K70,P70      | Expense                           |
| 52220                              | Freight Variance                           | NT         | B440,K70,K70,P70      | Expense                           |
| 52230                              | Customs Variance                           | NT         | B440,K70,K70,P70      | Expense                           |
| 52310                              | Stock Revaluation Variance                 | NT         | B440 K70 K70 P70      | Expense                           |

In this report all the accounts are listed with the account name, tax Code (taken from the account record), definitions of the reports and the type of the account.

You can also run the Chart of Accounts Report in the General Ledger, here you can choose the report.

| Account                                                                                   |                                                                                                    |  |
|-------------------------------------------------------------------------------------------|----------------------------------------------------------------------------------------------------|--|
| Chart c<br>Chart c<br>Include                                                             | of Accounts<br>of Accounts with Report definitions<br>Required Objects                                                                           |  |
| Report BalRn                                                                              |                                                                                                    |  |
| Media                                                                                     |                                                                                                    |  |
| <ul> <li>Screen</li> <li>Printer</li> <li>File</li> <li>Clipboard</li> <li>Fax</li> </ul> | <ul> <li>Pdf</li> <li>Pdf and E-mail</li> <li>Html as Attachment</li> <li>Excel</li> <li>Ø Print Dialog</li> <li>Ignore Timeout Limit</li> </ul> |  |
| Pdf Orientation                                                                           |                                                                                                    |  |
| <ul> <li>Portrait</li> <li>Landscape</li> </ul>                                           |                                                                                                    |  |

Run the report:

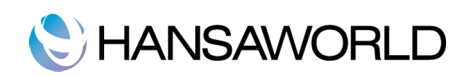

| $\Theta \Theta \Theta$   |                                | DEMO: Cha     | rt of Accounts       |                                     |
|--------------------------|--------------------------------|---------------|----------------------|-------------------------------------|
| * •                      |                                |               |                      | ٩                                   |
| Chart of Ac<br>HansaWorl | counts<br>d Demo               |               | Enterprise by HansaV | Vorld, Print date: 18/02/2014 12:44 |
| Chart of Acc             | counts                         |               |                      |                                     |
| Account                  | Name                           | Tax Code Auto | Defs                 | Туре                                |
| 0000                     | Equity                         |               | B410                 | Equity                              |
| 1000                     | Owner's Equity                 |               | B410                 | Equity                              |
| 1100                     | Owner's Capital                |               | B410                 | Equity                              |
| 1200                     | Owner's Drawings               |               | B410                 | Equity                              |
| 8000                     | Retained Earnings              |               | B420                 | Equity                              |
| 39000                    | Current Year Earnings          |               | B430                 | Equity                              |
| 9999                     | Historical Balancing           |               | B430                 | Equity                              |
| 0000                     | Income                         |               | B440,K20,K20,P20     | Income                              |
| 1000                     | Sales - Wind Instruments       | G             | B440,K20,K20,P20     | Income                              |
| 1100                     | Sales - String Instruments     | G             | B440,K20,K20,P20     | Income                              |
| 1200                     | Sales - Keyboard Instruments   | G             | B440,K20,K20,P20     | Income                              |
| 1300                     | Sales - Percussion Instruments | G             | B440,K20,K20,P20     | Income                              |
| 1400                     | Sales - Promotional Items      | G             | B440,K20,K20,P20     | Income                              |
| 1500                     | Sales - Services               | G             | B440,K20,K20,P20     | Income                              |
| 1800                     | Sales - Rental Revenue         | G             | B440,K20,K20,P20     | Income                              |
| 1900                     | Sales - Miscellaneous          | G             | B440,K20,K20,P20     | Income                              |
| 15000                    | Freight Collected              | NT            | B440,K30,K30,P30     | Income                              |
| 16000                    | Interest earnt on bank account | Z             | B440,K170,K170,P170  | Income                              |
| 7000                     | Late Fees Collected            | NT            | B440,K170,K170,P170  | Income                              |
| 48000                    | Miscellaneous Income           | NT            | B440,K170,K170,P170  | Income                              |
| 9000                     | Fuel Tax Credits               | NT            | B440,K170,K170,P170  | Income                              |
| 0000                     | Cost of Sales                  | NT            | B440,K60,K60,P60     | Expense                             |
| 1000                     | Cost of Sales - Wind Instrumen | G             | B440,K60,K60,P60     | Expense                             |
| 1100                     | Cost of Sales - String Instrum | G             | B440,K60,K60,P60     | Expense                             |
| 1200                     | Cost of Sales - Keyboard Instr | G             | B440,K60,K60,P60     | Expense                             |
| 51300                    | Cost of Sales - Percussion Ins | G             | B440.K60.K60.P60     | Expense                             |

As you can see, the report shows the accounts, and in the definitions row you can find the balance sheet report definition record number, where the particular account is defined.

The following steps will normally be done together with your auditor (steps 2-14).

#### Step 2 - Ensure that all payables and receivables have been OKed

To ensure that all payables and receivables have been OKed:

Go to Accounts Payable > Reports > Payable Journal

| No. 2<br>Period 01/07/2013:30/06/2014<br>Vendor Classification 70<br>Classification 70<br>Signer 20<br>Object 70<br>Row Object 70<br>Project 20<br>Salesperson 20<br>Sales Group 20<br>Min. amount 20 |                     |                       | ittai |
|----------------------------------------------------------------------------------------------------|---------------------|-----------------------|-------|
| 2       Period     01/07/2013:30/06/2014       Vendor                                                                                                    | No.                 |                       |       |
| Period 01/07/2013:30/06/2014<br>Vendor<br>Classification Dype<br>Signer<br>Object Type<br>Row Object<br>Project<br>Salesperson<br>Sales Group<br>Min. amount                                          |                     | 1 2                   | _     |
| Vendor<br>Classification<br>Classification Type<br>Signer<br>Object<br>Object<br>Object<br>Project<br>Salesperson<br>Sales Group<br>Min. amount                                                       | Period              | 01/07/2013:30/06/2014 |       |
| Classification Classification Type Signer Object Object Object Project Salesperson Sales Group Min. amount                                                                                            | Vendor              |                       |       |
| Classification Type<br>Signer<br>Object<br>Object Type<br>Row Object<br>Project<br>Salesperson<br>Sales Group<br>Min. amount                                                                          | Classification      |                       |       |
| Signer<br>Object<br>Object Type<br>Row Object<br>Project<br>Salesperson<br>Sales Group<br>Min. amount                                                                                                 | Classification Type |                       |       |
| Object<br>Object Type<br>Row Object<br>Project<br>Salesperson<br>Sales Group<br>Min. amount                                                                                                    | Signer              |                       |       |
| Object Type<br>Row Object<br>Project<br>Salesperson<br>Sales Group<br>Min. amount                                                                                                    | Object              |                       |       |
| Row Object Project Salesperson Sales Group Min. amount                                                                                                    | Object Type         |                       |       |
| Project Salesperson Sales Group Min. amount                                                                                                    | Row Object          |                       |       |
| Salesperson<br>Sales Group<br>Min. amount                                                                                                    | Project             |                       |       |
| Sales Group<br>Min. amount                                                                                                    | Salesperson         |                       |       |
| Min. amount                                                                                                    | Sales Group         |                       |       |
|                                                                                                    | Min. amount         |                       |       |
|                                                                                                    |                     |                       |       |
|                                                                                                    |                     |                       |       |
|                                                                                                    |                     |                       |       |
|                                                                                                    |                     |                       |       |
|                                                                                                    |                     |                       |       |
|                                                                                                    |                     |                       |       |
|                                                                                                    |                     |                       |       |
|                                                                                                    |                     |                       |       |
|                                                                                                    |                     |                       |       |

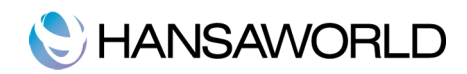

| No                     |                                                     |              |  |
|------------------------|-----------------------------------------------------|--------------|--|
| 140.                   |                                                     |              |  |
|                        | 1 2                                                 |              |  |
| Rcv. Date              |                                                     |              |  |
| Cost Account           | Detailed                                            | lonly        |  |
| Creditors Account      |                                                     |              |  |
|                        | Only Prel. Booked Invoice     Only On Hold Invoicer | s            |  |
|                        | - Only On Hold Involces                             |              |  |
| Function               | Status                                              | Invoice Type |  |
| Overview               | Not OKed                                            | Invoices     |  |
| Overview with Tax      | V OKed                                              | Cash Notes   |  |
| Overview per Tax %     |                                                     | Gardennie    |  |
|                        |                                                     |              |  |
| Media                  | 0.816                                               |              |  |
| Screen     Printer     | Pdf Pdf Pdf and E-mail                              |              |  |
| ⊖ File                 | Html as Attachment                                  |              |  |
| Clipboard              | Excel                                               |              |  |
| ⊖ Fax                  | Print Dialog                                        |              |  |
|                        |                                                     | n            |  |
| Pdf Orientation        |                                                     |              |  |
| Portrait     Iondecane |                                                     |              |  |
| Landscape              |                                                     |              |  |

Insert the period for the whole financial year. In card 2 check the box under "Status" - "Not Oked". Run the report.

| *-                                      |                          |             | Demoi rayabie joi                   |                          | (                                                       | ٩                                                                                                    |
|-----------------------------------------|--------------------------|-------------|-------------------------------------|--------------------------|---------------------------------------------------------|----------------------------------------------------------------------------------------------------|
| Payable Journal<br>HansaWorld Den       | no                       |             |                                     | Enterprise by I          | HansaWorld, Print<br>Period<br>voices and Cash N<br>All | date: 18/02/2014 13:08<br>01/07/2013 : 30/06/2014<br>Overview<br>UnOKed Only<br>otes and Credit Memos<br>Contact Classifications |
|                                         | Inv Date                 | Sup. Inv No | Vendor                              |                          | Sum                                                     | Signature                                                                                                    |
| Ser. No                                 | Inv Date                 |             |                                     | -                        |                                                         | 11015                                                                                                    |
| Ser. No<br>13005                        | 25/07/2013               |             | ABC Music Pty I                     | td                       | 193.60                                                  | USD                                                                                                    |
| Ser. No<br><u>13005</u><br><u>13006</u> | 25/07/2013<br>25/07/2013 |             | ABC Music Pty I<br>Fusion Instrumen | .td<br>ts Pty Ltd        | 193.60<br>522.50                                        | USD                                                                                                    |
| Ser. No<br><u>13005</u><br><u>13006</u> | 25/07/2013<br>25/07/2013 |             | ABC Music Pty I<br>Fusion Instrumer | .td<br>ts Pty Ltd<br>Tax | 193.60<br>522.50<br>Excl Tax                            | USD<br>USD<br>Incl Tax                                                                                                    |

As you can see in the report window, there are two payables that are not OKed. Using the drill down feature you can open these payables, review and OK them. After that recalculate the report using the operations menu in the report window and choose recalculate. Now the report should be empty.

Go to Accounts Receivable > Reports > Invoice Journal

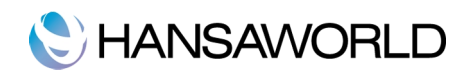

| Invoice No.             | 1                     |                                                                 |
|-------------------------|-----------------------|-----------------------------------------------------------------|
| Official No.            |                       |                                                                 |
|                         |                       |                                                                 |
|                         |                       | Status                                                          |
| Period                  | 01/07/2013:30/06/2014 | Not OKed                                                        |
| Credited Invoice Period |                       | OKed                                                            |
| Customer                |                       | Include Disputed                                                |
| Customer Category       |                       | Exclude Disputed     Disputed Only                              |
| Classification Types    |                       | Disputed Only                                                   |
| Customer Classification |                       |                                                                 |
| Salesperson             |                       |                                                                 |
| Object                  |                       |                                                                 |
| Object Type             |                       |                                                                 |
| Objects (from Row)      |                       |                                                                 |
| Project                 |                       |                                                                 |
| Location                |                       |                                                                 |
| Payment Term            |                       |                                                                 |
| Org. Customer           |                       |                                                                 |
| Min Amount              |                       |                                                                 |
|                         | Function              | Sorting                                                         |
|                         | Overview     Detailed | Transaction Date                                                |
|                         | Overy, With Cur.      | <ul> <li>Invoice No.</li> <li>Location (from Header)</li> </ul> |
|                         | O orient mar can      | Overview with Official No.                                      |
|                         |                       | O Invoice Date                                                  |
|                         |                       |                                                                 |
|                         |                       |                                                                 |

Insert period for the whole financial year and check the box under "Status" - "Not Oked".

| nvoice Journal<br>IansaWorld Demo |         | Enterprise by Ha          | ansaWorld, Print da<br>Period 01/<br>Credit | te: 18/02/2014 13:17<br>07/2013 : 30/06/2014<br>ed Invoice Period |
|-----------------------------------|---------|---------------------------|---------------------------------------------|-------------------------------------------------------------------|
| Dverview                          |         | Invoices, Cash No         | tes, Credit Memos a                         | All Invoices<br>nd Interest Invoices<br>UnOKed Only               |
| No Date C                         | ustomer | Туре                      | Excl Tax                                    | Incl Tax                                                          |
|                                   |         | Test Number of Involution |                                             | 0                                                                 |

An empty report, as in the Recievable Invoice Journal, means that all invoices that were created in the specified period are OKed.

#### Step 3 - Check your tax calculations.

Run reports for the whole year and reconcile to the monthly returns. Check that all tax transactions are entered and tax accounts are reconciled. Run a General Ledger report to check that your Input and Output tax accounts are reconciled with the tax Payable account for the last day of the financial year.

Other taxes to be checked: Employee withholding tax, Social taxes and any other taxes your company pays in accordance with local laws.

#### Step 4 - Check the Ledger reports

Run an Accounts Receivable report and check if it reconciles to the Trade Debtors account in the Trial Balance. Insert the date in the date field on card 1. To see all the Debtor accounts, you may check the box Show Debtor Accounts on card 2.

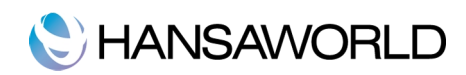

| Customer             |                     |                    |  |
|----------------------|---------------------|--------------------|--|
|                      | 1 2                 |                    |  |
| <b>.</b> .           |                     |                    |  |
| Category             |                     |                    |  |
| Classification       |                     |                    |  |
| Classification Types |                     |                    |  |
| Salesperson          |                     | Function           |  |
| Objects              |                     | ODetailed          |  |
| Object Type          |                     | Overview     Aged  |  |
| Currency             |                     | O Detailed Aged    |  |
| Due more than        | 02/05/2014          | Balance            |  |
| Date                 | 03/06/2014          | Rate Differences   |  |
| Debtors A/C          |                     | Kate Din. Detailed |  |
| Amounts              | On Account          | Status             |  |
| Currency 1           | Only On Account     | Overdue            |  |
| o cancere,           | Skip On Account     | Disputed           |  |
| Sorting              | Show Prepayment No. | Include Disputed   |  |
| Customer Code        |                     | Exclude Disputed   |  |
| Castonier mane       |                     | Only Disputed      |  |

|                              |                             | Ru |
|------------------------------|-----------------------------|----|
| Custom                       | er                          |    |
|                              | 1 2                         |    |
| Languag                      |                             |    |
| Main Partne                  |                             |    |
|                              |                             |    |
|                              | Show Base Currency 2 Totals |    |
|                              | Show Invoice Comment        |    |
|                              | Show Official Ser. No.      |    |
|                              | Show Debtor Accounts        |    |
|                              | Show Installments           |    |
|                              | Skip No Reminder            |    |
|                              | Skip No Collection          |    |
| Media                        |                             |    |
| <ul> <li>Screen</li> </ul>   | O Pdf                       |    |
| O Printer                    | Pdf and E-mail              |    |
| Clipboard                    | Excel                       |    |
| O Fax                        | Print Dialog                |    |
|                              | Ignore Timeout Limit        |    |
| Pdf Orientation              |                             |    |
| <ul> <li>Portrait</li> </ul> |                             |    |
| Landscape                    |                             |    |
|                              |                             |    |

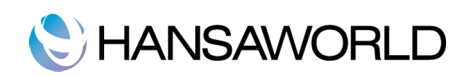

| Accounts Receivable<br>HansaWorld Entperise<br>All Open Invoices<br>Overview<br>Status: Include Dispute | USA Demo Comp<br>d | any        |    |            | Enterprise by Hansa | World, Print date: 02/21/2014 11:41<br>All Customers<br>Sorted by Name<br>Base Currency<br>All Salespersons<br>All Contact Classifications |
|----------------------------------------------------------------------------------------------------|--------------------|------------|----|------------|---------------------|----------------------------------------------------------------------------------------------------|
|                                                                                                    |                    |            |    |            | Due                 | 8,754.99                                                                                                    |
| 1031                                                                                                    | HansaWorl          | d USA inc  |    |            | 305-675-6722        | 2 700 40                                                                                                    |
|                                                                                                    | 1012               | 01/29/2013 | 14 | 02/12/2013 | -374                | 2,789.60                                                                                                    |
|                                                                                                    |                    |            |    |            | Balance             | 2,789.60                                                                                                    |
| 1026                                                                                                    | Vauin Dan          |            |    |            | Due                 | 2,789.60                                                                                                    |
| 1030                                                                                                    | 1021               | 08/14/2013 | 7  | 08/21/2013 | -184                | 572.22                                                                                                    |
|                                                                                                    | 1021               | 00/14/2015 |    | 08/21/2015 | Balance             | 572.22                                                                                                    |
|                                                                                                    |                    |            |    |            | Due                 | 572.22                                                                                                    |
| 1033                                                                                                    | Shelby Job         | nson       |    |            | Duc                 |                                                                                                    |
|                                                                                                    | 1009               | 12/05/2012 | 7  | 12/12/2012 | -436                | 20.534.90                                                                                                    |
|                                                                                                    | 1017               | 06/13/2013 | 7  | 06/20/2013 | -246                | 520.20                                                                                                    |
|                                                                                                    |                    |            |    |            | Balance             | 21,055,10                                                                                                    |
|                                                                                                    |                    |            |    |            | Due                 | 21,055.10                                                                                                    |
| <u>1011</u>                                                                                             | Sound indu         | istries    |    |            | 615-555-0491        |                                                                                                    |
|                                                                                                    | 1005               | 09/30/2012 | 14 | 10/14/2012 | -495                | 3,641.40                                                                                                    |
|                                                                                                    |                    |            |    |            | Balance             | 3,641.40                                                                                                    |
|                                                                                                    |                    |            |    |            | Due                 | 3,641.40                                                                                                    |
|                                                                                                    |                    |            |    |            | Total               | 36,813.31 USD                                                                                                    |
|                                                                                                    |                    |            |    |            | Due                 | 36,813.31 USD                                                                                                    |
|                                                                                                    |                    |            |    |            | Not Overdue         | USD                                                                                                    |

With these reports you can compare the accounts receivable account in the General Ledger and Account Receivable report and ensure that the totals match. In these examples the Account Receivable account (12100) in Trial Balance matches the Account Receivable debtors account.

Run the Accounts Payable report with same logic and check if it reconciles to Trade Creditors account in the Trial Balance.

#### Step 5 - Check Accruals

If you are doing receibvable and payable accruals, check that all accruals for the next financial year have been done.

Check if all of the General Ledger transactions for the current financial year accruals have been generated correctly from simulations.

Run the Accrual Report in the General Ledger module. You can choose Accounts Receivable Accruals, Accounts Payable Accruals or both, as well as specify a certain accruals account in the Account field:

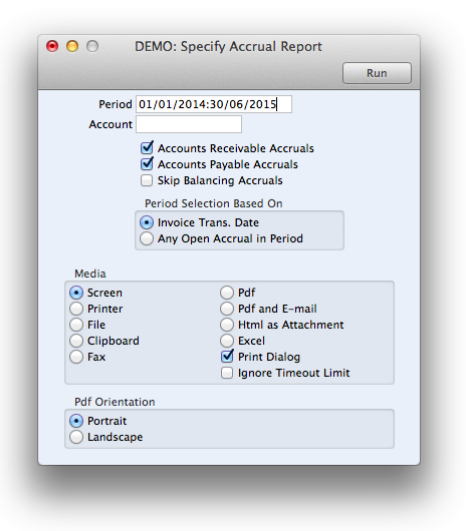

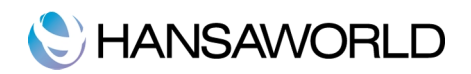

Then match this to accrual accounts in the Trial Balance report in the General Ledger.

|                                                          |                                                                       | DEMO: Trial Balance |                                           |                                                                                           |
|----------------------------------------------------------|-----------------------------------------------------------------------|---------------------|-------------------------------------------|-------------------------------------------------------------------------------------------|
| * •                                                      | 3 0                                                                   |                     | (                                         | ٩                                                                                         |
| Trial Baland<br>HansaWorld<br>Last Reg Da<br>Transaction | re<br>d Entperise USA Demo Company<br>tte 02/17/2014<br>Exchange Rate |                     | Enterprise by HansaWorld, Print<br>Period | t date: 02/21/2014 11:40<br>01/01/2013 : 12/31/2013<br>All used accounts<br>Currency: USD |
| Account                                                  | Name                                                                  | Fwd Balance         | Net Change                                | Balance                                                                                   |
| 11110                                                    | Checking Account                                                      | -100,952.75         | 8,585.15                                  | -92,367.60                                                                                |
| 11130                                                    | Cash Drawer                                                           | -274,409.97         | -259,814.10                               | -534,224.07                                                                               |
| 11800                                                    | Inventory                                                             | 380,775.00          | 131,169.00                                | 511,944.00                                                                                |
| 12100                                                    | Accounts Receivables                                                  | 28,067.42           | 8,745.89                                  | 36,813.31                                                                                 |
| 13500                                                    | Computers                                                             | 6,708.00            | 3,258.00                                  | 9,966.00                                                                                  |
| 13800                                                    | Vehicles                                                              | 978.00              | 1,399.00                                  | 2,377.00                                                                                  |
|                                                          |                                                                       | 41 165 70           | 106 657 06                                | 65 401 36                                                                                 |

| <u>*</u> ∎ «                      |              |                |               | Q                                         |                                       |
|-----------------------------------|--------------|----------------|---------------|-------------------------------------------|---------------------------------------|
| Accrual Report<br>HansaWorld Demo |              |                | Enterprise by | HansaWorld, Print date:<br>Period 01/01/2 | 21/02/2014 12:03<br>2014 : 30/06/2015 |
| A/R Accruals                      |              |                |               |                                           |                                       |
| No.                               |              |                | Debit         | Credit                                    | Balance                               |
| A/P Accruals                      |              |                |               |                                           |                                       |
| No.                               |              |                | Debit         | Credit                                    | Balance                               |
| P/INV.13007                       | 21/02/2014   | Zoundz Pty Ltd | 12,345.00     |                                           |                                       |
| SIM:13001                         | 21/02/2014   |                |               | 1,028.34                                  |                                       |
| SIM:13001                         | 21/03/2014   |                |               | 1,028.34                                  |                                       |
| SIM:13001                         | 21/04/2014   |                |               | 1,028.34                                  |                                       |
| SIM:13001                         | 21/05/2014   |                |               | 1,028.34                                  |                                       |
| SIM:13001                         | 21/06/2014   |                |               | 1,028.34                                  |                                       |
| SIM:13001                         | 21/07/2014   |                |               | 1,028.34                                  |                                       |
| SIM:13001                         | 21/08/2014   |                |               | 1,028.34                                  |                                       |
| SIM:13001                         | 21/09/2014   |                |               | 1,028.34                                  |                                       |
| SIM:13001                         | 21/10/2014   |                |               | 1,028.34                                  |                                       |
| SIM:13001                         | 21/11/2014   |                |               | 1,028.34                                  |                                       |
| SIM:13001                         | 21/12/2014   |                |               | 1,028.34                                  |                                       |
| SIM:13001                         | 21/01/2015   |                |               | 1,033.26                                  |                                       |
|                                   | Period Total |                | 12,345.00     | 12,345.00                                 | 0.00                                  |
|                                   | Period Total |                | 12,345.00     | 12,345.00                                 | 0.00                                  |

# Step 6 - Check expenses

Check if all Expenses have been booked and OKed. Run a Periodic Personnel Statement in the Expenses module for the whole year and check if the end balance matches with the appropriate liability account in the Trial Balance report.

| Person<br>Period 01                                                                       | /07/2013:30/06/2014<br>Persons with Balance only                                                                                               |
|-------------------------------------------------------------------------------------------|----------------------------------------------------------------------------------------------------|
| $\checkmark$                                                                              | Amounts in Currency                                                                                                    |
| Media                                                                                     |                                                                                                    |
| <ul> <li>Screen</li> <li>Printer</li> <li>File</li> <li>Clipboard</li> <li>Fax</li> </ul> | <ul> <li>Pdf</li> <li>Pdf and E-mail</li> <li>Html as Attachment</li> <li>Excel</li> <li>Print Dialog</li> <li>Ignore Timeout Limit</li> </ul> |
| Pdf Orientation                                                                           |                                                                                                    |
| Portrait     Landscape                                                                    |                                                                                                    |

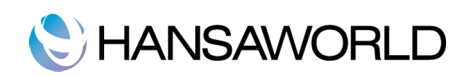

|                                 |                       |             |         |                                   | Q                                     |                    |
|---------------------------------|-----------------------|-------------|---------|-----------------------------------|---------------------------------------|--------------------|
| Periodic Persor<br>HansaWorld D | nnel Statement<br>emo |             | Enterpr | ise by HansaWorld, Prin<br>Period | t date: 21/02/201<br>01/07/2013 : 30/ | 4 12:38<br>06/2014 |
| Amounts in Cu                   | irrency               |             |         |                                   | All Em                                | ployees            |
| LD                              | Lisa Douglas          |             |         |                                   |                                       |                    |
| Trans. Date                     | Туре                  | No          | Debit   | Credit                            | Balance                               |                    |
|                                 |                       | Fwd balance |         |                                   | 0.00                                  |                    |
| 21/02/2014                      | EXPNS                 | 13002       |         | 767.00                            | 767.00                                | USD                |
|                                 |                       | Total       |         | 767.00                            |                                       |                    |
|                                 |                       | Net Change  |         | 767.00                            |                                       |                    |
|                                 |                       | Balance     |         |                                   | 767.00                                |                    |
|                                 |                       | USD         |         |                                   | 767.00                                |                    |
| SJ                              | Sheila Jacobs         |             |         |                                   |                                       |                    |
| Trans. Date                     | Туре                  | No          | Debit   | Credit                            | Balance                               |                    |
|                                 |                       | Fwd balance |         |                                   | 0.00                                  |                    |
| 21/02/2014                      | EXPNS                 | 13001       |         | 323.00                            | 323.00                                | USD                |
|                                 |                       | Total       |         | 323.00                            |                                       |                    |
|                                 |                       | Net Change  |         | 323.00                            |                                       |                    |
|                                 |                       | Balance     |         |                                   | 323.00                                |                    |
|                                 |                       | USD         |         |                                   | 323.00                                |                    |
|                                 |                       | Total       | 0.00    | 1,090.00                          | 1,090.00                              |                    |

| $\mathbf{e} \mathbf{O} \mathbf{O}$                       |                                                | DEMO: Trial Balance |                                               |                                                                                |
|----------------------------------------------------------|------------------------------------------------|---------------------|-----------------------------------------------|--------------------------------------------------------------------------------|
| * -                                                      | a) 🥔                                           |                     | Q                                             |                                                                                |
| Trial Baland<br>HansaWorld<br>Last Reg Da<br>Transaction | e<br>1 Demo<br>tte 21/02/2014<br>Exchange Rate | Enterp              | orise by HansaWorld, Print dat<br>Period 01/0 | te: 21/02/2014 13:08<br>)7/2013 : 30/06/2014<br>Account 23100<br>Currency: USD |
| Account                                                  | Name                                           | Fwd Balance         | Net Change                                    | Balance                                                                        |
| 23100                                                    | Expense Liabilities                            | 0.00                | 1,090.00                                      | 1,090.00                                                                       |
|                                                          |                                                | 0.00                | 1,090.00                                      | 1,090.00                                                                       |
| Group                                                    |                                                |                     |                                               |                                                                                |

## Step 7 - Inventory balance has to match Trial Balance report account.

Run the Inventory List report in the Inventory module that shows the inventory situation, balances etc. for all or selected items, inventory locations etc. Various inventory valuation models are available for calculating inventory values. Be careful when comparing the results of this report with the balance on the Inventory Account in the General Ledger: ensure that inventory valuation selected here is the same that is being used in the Inventory Account in the General Ledger.

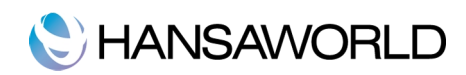

|                                                                                  |                                                                                                    | Rur                                                                                                    |
|----------------------------------------------------------------------------------|----------------------------------------------------------------------------------------------------|----------------------------------------------------------------------------------------------------|
| Item No.<br>Item Group                                                           |                                                                                                    | ✓ Only with Balance ○ Negative Qtys only                                                                                                    |
| Item Classification<br>Classification Type<br>Location<br>Position<br>Department |                                                                                                    | Show Serial No.<br>Show Quantity 2<br>Value - Two Decimals<br>Include Closed Items<br>Report Calculates Back Dated WA<br>Show with Supersessions |
| Date                                                                             | 30/06/2014                                                                                                    | Show Varieties                                                                                                    |
| Overview     Oetailed     Per Location     Inc Values     Location Totals        | Valuation Method   Default  Cost Price  % of Base Price  Weighted Average  Queued                                                                | Sorting<br>• No.<br>Group<br>Name<br>Barcode<br>Classification                                                                                   |
| Exchange Rate                                                                    | Display                                                                                                    | Function                                                                                                    |
| At Goods Receipt     Current                                                     | Normal     Summarized     De-Summarized                                                                                                    | Include Consignment Inventory     Exclude Consignment Inventory     Consignment Inventory Only                                                   |
| Media<br>Screen<br>Printer<br>File<br>Clipboard<br>Fax                           | <ul> <li>Pdf</li> <li>Pdf and E-mail</li> <li>Html as Attachment</li> <li>Excel</li> <li>✓ Print Dialog</li> <li>Ignore Timeout Limit</li> </ul> |                                                                                                    |
| Pdf Orientation                                                                  |                                                                                                    |                                                                                                    |
| <ul> <li>Portrait</li> <li>Landscape</li> </ul>                                  |                                                                                                    |                                                                                                    |

| Inventory List<br>HansaWorld D | emo                                    |      | Enterprise by | y HansaWorld, Print date<br>All It<br>Exchange Rates<br>Methody J | : 21/02/2014 13:11<br>All Items<br>All Groups<br>em Classifications<br>at Goods Receipt<br>30/06/2014 |
|--------------------------------|----------------------------------------|------|---------------|-------------------------------------------------------------------|----------------------------------------------------------------------------------------------------|
| allun                          | ( ympais                               | PALH | 40            | 40.00                                                             | Dutter                                                                                                |
| 40106                          | Tam-Tam                                | FACH | 8             | 1 400 00                                                          | 11,000,00                                                                                             |
| 40107                          | Triangle                               | EACH | 120           | 7.00                                                              | 840.00                                                                                                |
| 40108                          | Tambourine                             | EACH | 80            | 20.00                                                             | 1.600.00                                                                                              |
| 40109                          | Xylophone                              | EACH | 24            | 130.00                                                            | 3,120,00                                                                                              |
| 40110                          | Cow Bell                               | EACH | 200           | 10.00                                                             | 2,000,00                                                                                              |
| 40111                          | Marimba                                | EACH | 11            | 800.00                                                            | 8,800.00                                                                                              |
| 40112                          | Crash Cymbal                           | EACH | 60            | 60.00                                                             | 3,600,00                                                                                              |
| 40113                          | Floor Tom                              | EACH | 85            | 110.00                                                            | 9,350.00                                                                                              |
| 40114                          | Tom-Tom Drum                           | EACH | 76            | 125.00                                                            | 9,500.00                                                                                              |
| 40115                          | High Hat                               | EACH | 20            | 125.00                                                            | 2,500.00                                                                                              |
| 40901                          | Drum Sticks                            | PAIR | 200           | 8.00                                                              | 1.600.00                                                                                              |
| 40902                          | Bass Drum Kick Pedal                   | EACH | 35            | 140.00                                                            | 4,900.00                                                                                              |
| 40903                          | Cymbal Stand                           | EACH | 55            | 35.00                                                             | 1,925.00                                                                                              |
| 40904                          | Tom Tom Holder                         | EACH | 72            | 21.00                                                             | 1,512.00                                                                                              |
| 40905                          | Snare Drum Stand                       | EACH | 64            | 19.00                                                             | 1,216.00                                                                                              |
| 50101                          | T-Shirt                                | EACH | 160           | 25.00                                                             | 4,000,00                                                                                              |
| 50102                          | Polo Shirt                             | EACH | 72            | 35.00                                                             | 2,520,00                                                                                              |
| 50103                          | Golf Shirt                             | EACH | 22            | 49.00                                                             | 1,078,00                                                                                              |
| 50104                          | Cap                                    | EACH | 25            | 10.00                                                             | 250.00                                                                                                |
|                                | ······································ |      | 2.116         |                                                                   | 256,283,67747                                                                                         |

#### Step 8 - Check if all depreciations are recorded and all Fixed Assets booked.

Run a Depreciations Report in the Assets module and reconcile it to the fixed assets and relevant depreciation accounts in the Trial Balance report. For ease of use you can run the Trial Balance report for the specified account range to create a report applicable only for the purpose of this reconciliation. The end balance on the depreciations report and the trial balance report should match, if it does not, then there could be a mistake in either the assets register in the Assets module, or in the bookings in the asset and / or depreciation accounts.

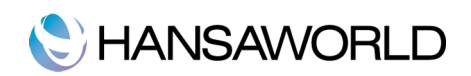

|                                                                        |             | DEMO: Deprec | lations keport |                    |                                                        |                                                 |
|------------------------------------------------------------------------|-------------|--------------|----------------|--------------------|--------------------------------------------------------|-------------------------------------------------|
| *• 🔒 🤞                                                                 |             |              |                |                    | Q                                                      |                                                 |
| Depreciations Report<br>HansaWorld Demo<br>Model 1<br>Walues per Month | rt          |              | En             | terprise by HansaW | orld, Print date: 21/<br>Period 01/07/201<br>All Inven | 02/2014 13:14<br>3 : 30/06/2014<br>tory Numbers |
| Asset                                                                  | Name        | Purch. value | Fwd Bal        | Revaluation        | Net Depr.                                              | End Ba                                          |
| 3010100000012                                                          | Piano       | 2,000.00     | 2,000.00       | 0.00               | 399.96                                                 | 1,600.04                                        |
| 3010100000013                                                          | Piano       | 2,000.00     | 2,000.00       | 0.00               | 399.96                                                 | 1,600.04                                        |
| 8010100000014                                                          | Piano       | 2,000.00     | 2,000.00       | 0.00               | 399.96                                                 | 1,600.04                                        |
| 3010100000015                                                          | Piano       | 2,000.00     | 2,000.00       | 0.00               | 399.96                                                 | 1,600.04                                        |
| 3010100000016                                                          | Piano       | 2,000.00     | 2,000.00       | 0.00               | 399.96                                                 | 1,600.04                                        |
| 3010100000017                                                          | Piano       | 2,000.00     | 2,000.00       | 0.00               | 399.96                                                 | 1,600.04                                        |
| 301010000018                                                           | Piano       | 2,000.00     | 2,000.00       | 0.00               | 399.96                                                 | 1,600.04                                        |
| 3010100000019                                                          | Piano       | 2,000.00     | 2,000.00       | 0.00               | 399.96                                                 | 1,600.04                                        |
| 301010000020                                                           | Piano       | 2,000.00     | 2,000.00       | 0.00               | 399.96                                                 | 1,600.04                                        |
| 3010100000021                                                          | Piano       | 2,000.00     | 2,000.00       | 0.00               | 399.96                                                 | 1,600.04                                        |
| 301010000022                                                           | Piano       | 2,000.00     | 2,000.00       | 0.00               | 399.96                                                 | 1,600.04                                        |
| 301020000004                                                           | Organ       | 6,000.00     | 6,000.00       | 0.00               | 1,200.00                                               | 4,800.00                                        |
| 301020000005                                                           | Organ       | 6,000.00     | 6,000.00       | 0.00               | 1,200.00                                               | 4,800.00                                        |
| 301020000006                                                           | Organ       | 6,000.00     | 6,000.00       | 0.00               | 1,200.00                                               | 4,800.00                                        |
| 301030000002                                                           | Celesta     | 10,500.00    | 10,500.00      | 0.00               | 2,100.00                                               | 8,400.00                                        |
| 301030000003                                                           | Celesta     | 10,500.00    | 10,500.00      | 0.00               | 2,100.00                                               | 8,400.00                                        |
| 301040000013                                                           | Synthesizer | 250.00       | 250.00         | 0.00               | 50.04                                                  | 199.96                                          |
| 301040000014                                                           | Synthesizer | 250.00       | 250.00         | 0.00               | 50.04                                                  | 199.96                                          |
| 301040000015                                                           | Synthesizer | 250.00       | 250.00         | 0.00               | 50.04                                                  | 199.96                                          |
| 301040000016                                                           | Synthesizer | 250.00       | 250.00         | 0.00               | 50.04                                                  | 199.96                                          |
| 301040000017                                                           | Synthesizer | 250.00       | 250.00         | 0.00               | 50.04                                                  | 199.90                                          |
| 301040000018                                                           | Synthesizer | 250.00       | 250.00         | 0.00               | 50.04                                                  | 199.96                                          |
| 30104000001 <u>9</u>                                                   | Synthesizer | 250.00       | 250.00         | 0.00               | 50.04                                                  | 199.96                                          |
| 301040000020                                                           | Synthesizer | 250.00       | 250.00         | 0.00               | 50.04                                                  | 199.96                                          |
| 301040000021                                                           | Synthesizer | 250.00       | 250.00         | 0.00               | 50.04                                                  | 199.96                                          |
| 301040000022                                                           | Synthesizer | 250.00       | 250.00         | 0.00               | 50.04                                                  | 199.96                                          |
| 301040000023                                                           | Synthesizer | 250.00       | 250.00         | 0.00               | 50.04                                                  | 199.96                                          |
| 301040000024                                                           | Synthesizer | 250.00       | 250.00         | 0.00               | 50.04                                                  | 199.96                                          |
| 3010500000006                                                          | Accordion   | 125.00       | 125.00         | 0.00               | 24.96                                                  | 100.04                                          |
| 301050000007                                                           | Accordion   | 125.00       | 125.00         | 0.00               | 24.96                                                  | 100.04                                          |
| 301050000008                                                           | Accordion   | 125.00       | 125.00         | 0.00               | 24.96                                                  | 100.04                                          |
| 301050000009                                                           | Accordion   | 125.00       | 125.00         | 0.00               | 24.96                                                  | 100.04                                          |
| 301050000010                                                           | Accordion   | 125.00       | 125.00         | 0.00               | 24.96                                                  | 100.04                                          |
|                                                                        | Sum         | 64,625,00    | 64,625,00      | 0.00               | 12.924.84                                              | 51,700,16                                       |

| 00                                    |                               | Demo: Trial Balance |                                                      |                                                                                                  |
|---------------------------------------|-------------------------------|---------------------|------------------------------------------------------|--------------------------------------------------------------------------------------------------|
|                                       | <b>\$•</b>                    |                     | ٩                                                    |                                                                                                  |
| Trial Balan<br>HansaWor<br>Last Reg D | ce<br>Id Demo<br>ate 2/2/2010 |                     | HansaWorld, Print d<br>Period 1/1<br>Preliminary tra | ate: 9/2/2010 15:38<br>1/2009 : 31/12/2009<br>Account 655<br>nsactions included<br>Currency: GBP |
| Account                               | Name                          | Fwd Balance         | Net Change                                           | Balance                                                                                          |
| 655                                   | FA - Depn of Motor Vehicles   | 9,144.00            | -8,964.00                                            | 180.00                                                                                           |
| Group                                 |                               | 9,144.00            | -8,964.00                                            | 180.00                                                                                           |
| Total                                 |                               | 9,144.00            | -8,964.00                                            | 180.00                                                                                           |

If your company has assets where different depreciation models are used for internal accounting or tax reporting, do not forget to print out the Depreciation report according to all models used and present them to your auditor.

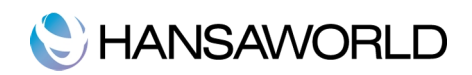

|                                                            |                        | New Duplicate Cance               | Save                      |
|------------------------------------------------------------|------------------------|-----------------------------------|---------------------------|
| Inve                                                       | ntory No. 301010000012 | Inactive                          | 0                         |
| De                                                         | scription Piano        |                                   |                           |
|                                                            | Category RENT          | G/L Class RENT                    |                           |
|                                                            | Purchase Owner         | Models Values Costs               |                           |
|                                                            | Model 1 20             | Model 2                           |                           |
| Init                                                       | . Depr. 1              | Init. Depr. 2                     |                           |
| Star                                                       | t. Date 1 01/07/2013   | Start Date 2                      |                           |
| м                                                          | in Model               | O DEMO: Depre                     | eciation Model: Inspect   |
| O O DEMO: Depre                                            | ciation Model: Inspect | ◄ ► ♣ +                           | New Duplicate Cancel Save |
| ◄ ▷                                                        | New Duplicate Cancel   | Code 33                           |                           |
| Code 20                                                    |                        | Description 33% Straight Line     |                           |
| Description 20% Straight Line                              |                        |                                   | Ar of Year of             |
|                                                            |                        | De                                | Tear %                    |
| Dep                                                        | Year %                 | Depr. % 33.00 Ye                  | ars                       |
| Depr. % 20.00 Yea                                          | irs                    | Depreciation Method               | Round Off                 |
| Depreciation Method                                        | Round Off              | No Depreciation     Straight Line | No Decimals               |
| O No Depreciation                                          | No Decimals            | Straight Line 2                   | Two Decimals              |
| <ul> <li>Straight Line</li> <li>Straight Line 2</li> </ul> | No Decimals, Up        | O Declining Balance               | O Three Decimals          |
| Declining Balance                                          | Three Decimals         | O Declining Balance 2             | Hundreds                  |
| O Declining Balance 2                                      | Hundreds               | O Declining Balance 3             | Thousands                 |
| O Declining Balance 3                                      | Thousands              |                                   | Period                    |
|                                                            | Period                 |                                   | Month                     |
|                                                            | Month                  |                                   | Day                       |
|                                                            | O Day                  |                                   | Quarter                   |
|                                                            | Year                   |                                   | Quarter                   |

You can specify double depreciation models on the asset record.

## Step 9 - Check if your Bank account matches bank statements.

Check if your bank account in the General Ledger matches the bank statements received from your bank: run the General Ledger report for your bank accounts for the year.

|                                      |                                   | Ru                           |
|--------------------------------------|-----------------------------------|------------------------------|
| Period                               | 01/07/2013:30/06/2014             |                              |
| Loop 1                               | 11110                             | <ul> <li>Accounts</li> </ul> |
|                                      | 1 2                               |                              |
| Object                               |                                   |                              |
| Object Type                          |                                   | Including unspecified        |
| Only with Text                       |                                   |                              |
| Tax Code                             |                                   |                              |
| Language                             |                                   |                              |
| Currency                             |                                   |                              |
| Recon. Code                          | Exclude with Code                 |                              |
| Reference                            |                                   |                              |
| Exclude Object                       |                                   |                              |
|                                      | Sorting                           | Long Lines                   |
| Used Accounts only                   | <ul> <li>Date and Type</li> </ul> | O Don't Break                |
| Show References     With Corrections | Order of Entry                    | Break                        |
| Subtotal Tax Codes                   | Salances only                     | Function                     |
| Subtotal Tax Codes, per Acc          | ount 📃 Show Object                | Show all Transactions        |
| List Transaction No.                 | Not Reconciled                    | Show Trans. w/o Doc. No.     |
| Show Currencies                      | ix 💌 Reconciled                   | O Show Trans. with Doc. No.  |
| Corresponding Accounts               |                                   |                              |

Check the "Balances" only check box, to see only Fwd and End balances and the change during the year, to avoid a long list of transactions.

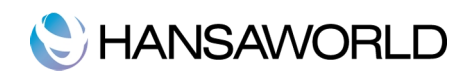

| General Le                             | dger                           |         |                          | Enterprise by l        | HansaWorld, Print date | e: 21/02/2014 13:26                                                  |
|----------------------------------------|--------------------------------|---------|--------------------------|------------------------|------------------------|----------------------------------------------------------------------|
| HansaWorl<br>Last Reg D<br>Values in U | d Demo<br>ate 21/02/2014<br>SD |         |                          |                        | Period 01/07           | Account 11110<br>7/2013 : 30/06/2014<br>Not Reconciled<br>Reconciled |
| Account                                | Name                           |         | Fwd balance              | Debit                  | Credit                 | Balance                                                              |
| 11110                                  | Bank Account, 1                | Balance | 128,300.00<br>128,300.00 | 13,959.00<br>13,959.00 | 5,885.00<br>5,885.00   | 136,374.00<br>136,374.00                                             |

Another possibility is to use a Trial Balance report for bank accounts where the drill-down function can be used if needed. Check if the end balances match your bank statements.

The Account Reconciliation register in the General Ledger could be used monthly. It will help to find differences more easily when sorted by "Not Reconciled".

#### Step 10 - Reconcile the Cash Account

Run a Cash Report in the Cash Book module and reconcile it to the cash account in the Trial Balance report. Before running the Cash Report, in the specification window, do not forget to specify "Payment Mode".

| Period                                                                                    | 01/07/2013:30/06/2014                                                                                                    |
|-------------------------------------------------------------------------------------------|----------------------------------------------------------------------------------------------------|
| Payment Mode                                                                              | CA                                                                                                    |
|                                                                                           | Show Transactions in Period<br>Values in                                                                                                    |
|                                                                                           | Base Currency 1     Base Currency 2                                                                                                    |
|                                                                                           | Specify Payment Mode                                                                                                    |
| Media                                                                                     |                                                                                                    |
| <ul> <li>Screen</li> <li>Printer</li> <li>File</li> <li>Clipboard</li> <li>Fax</li> </ul> | <ul> <li>Off</li> <li>Off and E-mail</li> <li>Html as Attachment</li> <li>Excel</li> <li>Ø Print Dialog</li> <li>Ignore Timeout Limit</li> </ul> |
| Pdf Orienta                                                                               | tion                                                                                                    |
| Portrait     Landscap                                                                     | De                                                                                                    |

| 00                                                                      |            | DEMO: Cash Re | port            |                                          |                                                        |
|-------------------------------------------------------------------------|------------|---------------|-----------------|------------------------------------------|--------------------------------------------------------|
| *• 🔒 🥔                                                                  |            |               |                 | Q                                        |                                                        |
| ash Report<br>lansaWorld Demo<br>ast Reg Date 21/02/201<br>alues in USD | 4          |               | Enterprise by H | ansaWorld, Print date:<br>Period 01/07/2 | 21/02/2014 13:31<br>2013 : 30/06/2014<br>Account 11140 |
| 11140                                                                   | Petty Cash |               |                 |                                          |                                                        |
| Date                                                                    |            | Fwd Balance   | Debit           | Credit                                   | Balance                                                |
| 21/02/2014                                                              |            | 825.00        | 1,000.00        |                                          | 1,825.00                                               |
|                                                                         |            | 825.00        | 1,000.00        |                                          | 1,825.00                                               |
|                                                                         |            | 825.00        | 1 000 00        |                                          | 1 825 00                                               |

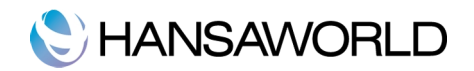

# Step 11 - Changing Reports and Chart of Accounts

| * -                                                     | <b>)</b>                                      |             | Q                                           | •                                                                                |
|---------------------------------------------------------|-----------------------------------------------|-------------|---------------------------------------------|----------------------------------------------------------------------------------|
| Trial Baland<br>HansaWork<br>Last Reg Da<br>Transaction | e<br>I Demo<br>te 21/02/2014<br>Exchange Rate | Ente        | rprise by HansaWorld, Print da<br>Period 01 | ate: 21/02/2014 13:32<br>/07/2013 : 30/06/2014<br>Account 11140<br>Currency: USD |
| Account                                                 | Name                                          | Fwd Balance | Net Change                                  | Balance                                                                          |
| 11140                                                   | Petty Cash                                    | 825.00      | 1,000.00                                    | 1,825.00                                                                         |
|                                                         |                                               | 825.00      | 1,000.00                                    | 1,825.00                                                                         |
| Group                                                   |                                               |             |                                             |                                                                                  |

Ensure your Chart of Accounts and report definitions include accounts for Profit & Loss Year To Date. It should be defined as shown in the illustration below. This would probably be done by your accountant or auditor. Which accounts that needs to be included in the result will vary, so check this with your accountant or auditor. If necessary, you may edit the report definition to include other accounts if any have been added. If you do not have these accounts, they will need to be created for booking the financial result in the General Ledger module Accounts register.

For this example you will only have to create these three accounts.

- Checking the Chart of accounts
- 1 Accounts needed in the process

#### Account 96000

| Account 96000             |                        |
|---------------------------|------------------------|
| Name Result               | of Current Fiscal Year |
|                           | Misc Texts             |
| Autotrans.                | SRU Code               |
| Tax Code                  | Consolidation A/C      |
| Currency                  | Accrual                |
| Tax Template              | Auto Autotrans.        |
| Classification            |                        |
| Account Type              | Normal Amount          |
| <ul> <li>Asset</li> </ul> | 🗹 Debit                |
| Liability                 | Credit                 |
|                           | Closed                 |
| Expense                   | Group Account          |
|                           | Reduce Minorities      |

Account 38000

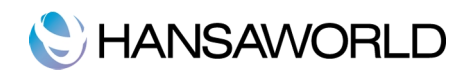

| Account 38000                                 |                   |
|-----------------------------------------------|-------------------|
| Name Retaine                                  | ed Earnings       |
|                                               | Misc Texts        |
| Autotrans.                                    | SRU Code          |
| Tax Code                                      | Consolidation A/C |
| Currency                                      | Accrual           |
| Tax Template                                  | Auto Autotrans.   |
| Classification                                |                   |
| Account Type                                  | Normal Amount     |
| Asset                                         | 🗹 Debit           |
| <ul> <li>Liability</li> <li>Equity</li> </ul> | Credit            |
|                                               | Closed            |
| O Expense                                     | Group Account     |
|                                               |                   |

#### Account 99999

| Account                                      | 99999              |                                        |             |  |
|----------------------------------------------|--------------------|----------------------------------------|-------------|--|
| Name                                         | Special Account to | r Y/E Profit Pos                       | stings      |  |
|                                              | Mis                | c Texts                                |             |  |
| Autotrans.                                   |                    | SRU Code                               |             |  |
| Tax Code                                     | Conse              | lidation A/C                           |             |  |
| Currency                                     |                    | Accrual                                |             |  |
| Tax Template                                 | Aut                | to Autotrans.                          |             |  |
| Classification                               |                    |                                        |             |  |
| Account Type                                 | N                  | ormal Amount                           |             |  |
| <ul> <li>Asset</li> <li>Liability</li> </ul> |                    | Debit<br>Credit                        |             |  |
| Equity<br>Income<br>Expense                  |                    | Closed<br>Group Accour<br>Reduce Minor | nt<br>ities |  |

Make sure the account types match the Balance sheet report definition, lines 90, 100 and 105.

These may of course have other names and account numbers, but they have to be the correct account type according to the types in the report.

Balance sheet report definition

In the General Ledger module setting called Report settings, highlight the word Balance Sheet and choose Definition.

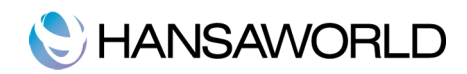

| Q                                    | New Duplicate Open |
|--------------------------------------|--------------------|
| Account Reconciliation               |                    |
| Accrual Report                       | Definition         |
| Analytical Balance                   |                    |
| Analytical Balance (Fiscal purposes) | Page Setup         |
| Balance Sheet                        | Remove Page Setup  |
| Bank Reconciliation                  |                    |
| Bank Statement                       | Select Printer     |
| Bank Transactions                    |                    |
| Base Currency Rate Change            |                    |
| Budget Journal                       |                    |
| Chart of Accounts                    |                    |
| Correction List                      |                    |
| Corresponding Accounts               |                    |
| Creditors Account                    |                    |
|                                      |                    |

After selecting the Definition button, the Balance Sheet report definition will open.

| Nam       | PalBa                       |                                         |
|-----------|-----------------------------|-----------------------------------------|
| Tur       | Palance Sheet               | New Line                                |
| 1 YF      | Balance sheet               |                                         |
| Id<br>180 | Comment                     | Accounts                                |
| 185       | TOTAL ASSETS                | 101210                                  |
| 200       |                             |                                         |
| 205       |                             |                                         |
| 210       | Current Liabilities         |                                         |
| 215       |                             |                                         |
| 220       | Trade Creditors             | 21200:21209                             |
| 230       | Purchase Accruals           | 21210:21279                             |
| 240       | Credit Cards                | 20000:21149                             |
| 250       | Prepayments from Customers  | 21600:21699                             |
| 260       | Loyalty Program Liabilities | 21150:21199                             |
| 270       | Cost of Sales Accruals      | 21280:21289                             |
| 280       | GST Liabilities             | 21300:21349+21500:21599                 |
| 290       | Other Tax Payable           | 21350:21399                             |
| 300       | Payroll Liabilities         | 21400:21499                             |
| 310       | Other Current Liabilities   | 21900:21999                             |
| 320       | Total Current Liabilities   | 220+230+240+250+260+270+280+290+300+310 |
| 325       |                             |                                         |
| 330       | Long Term Liabilities       | 22000:22999                             |
| 340       | TOTAL LIABILITIES           | 320+330                                 |
| 345       |                             |                                         |
| 350       | NET ASSETS                  | 180+340                                 |
|           |                             |                                         |

Check Profit & Loss shows up correctly on your Balance Sheet after you have made changes in the Definition of the Balance Sheet.

To add a new row in the report definition, click the button "New" in the register. Add a row number on the number-field and text "Profit & Loss of the Fiscal Year" on the text-field. Add the account number on the Accounts-field, choose accounts as type i.e. Equity as account type.

NB! You might already have the necessary rows. If so, do not add these rows twice.

Open by double clicking the lines you want to check. If we open line 430 it will look like this:

line 430: In the sample Balance Sheet Definition is the current year earnings calculation, it calculates the balances for all

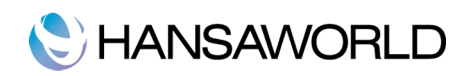

accounts between 39000 and 39999 and shows a total figure for current year earnings.

| V +        |           |                                               | New     | Duplicate Cancel | Save |
|------------|-----------|-----------------------------------------------|---------|------------------|------|
| No.        | 430       | Name B                                        | alRn    |                  |      |
| Text       | Current ' | rear Earnings                                 |         | Extra Code       |      |
| Accounts   | 39000:3   | 9999                                          |         |                  |      |
|            |           |                                               |         |                  |      |
| Cor. A/C   |           |                                               |         |                  |      |
| Туре       |           | Account Type                                  | Side    | Active/Passive   |      |
| Accounts   |           | Asset                                         | Normal  | Normal           |      |
| Sum        |           | <ul> <li>Liability</li> <li>Equity</li> </ul> | O Debit | Only Debit       |      |
| Page break |           |                                               | Credit  | O only credit    |      |
|            |           | Expense                                       |         |                  |      |
| Language   | Text      |                                               |         |                  |      |
| 1          |           |                                               |         |                  |      |
| 2          |           |                                               |         |                  |      |
| 3          |           |                                               |         |                  |      |

line 440: Is the Net Income calculation. This lines does not have any text and will not be printed in the report

| No           | 440    | Name                          | RaiRn                      |                |  |
|--------------|--------|-------------------------------|----------------------------|----------------|--|
| Text         | 110    |                               | Junti                      | Extra Code     |  |
| TEXE         |        |                               |                            | Extra Code     |  |
| Accounts     | 40000: | 99999                         |                            |                |  |
|              |        |                               |                            |                |  |
|              |        |                               |                            |                |  |
| Cor. A/C     |        |                               |                            |                |  |
| Type         |        | Account Type                  | Side                       | Active/Passive |  |
| Accounts     |        | Asset                         | <ul> <li>Normal</li> </ul> | Normal         |  |
| Sum          |        | <ul> <li>Liability</li> </ul> | 🔘 Debit                    | Only Debit     |  |
| Text         |        | • Equity                      | Credit                     | Only Credit    |  |
| ) Page break |        | Income                        |                            |                |  |
|              |        | Expense                       |                            |                |  |
| Language     | Text   |                               |                            |                |  |
| 1            |        |                               |                            |                |  |
| 2            |        |                               |                            |                |  |
| 3            |        |                               |                            |                |  |

line 450: Shows the result from the calculation in line 440

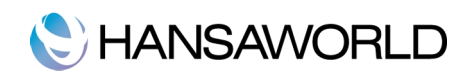

| v +                                   |           |                      | New       | Duplicate | Cancel      | Save |
|---------------------------------------|-----------|----------------------|-----------|-----------|-------------|------|
| No.                                   | 450       | Name B               | alRn      |           |             | (    |
| Text                                  | Profit/Lo | oss this YTD         |           |           | Extra Code  |      |
| Accounts                              | 440       |                      |           |           |             |      |
|                                       |           |                      |           |           |             |      |
|                                       |           |                      |           |           |             |      |
| Cor. A/C                              |           |                      |           |           |             |      |
| Туре                                  |           | Account Type         | Side      | Acti      | ive/Passive |      |
| Accounts                              |           | Asset                | Normal    | • N       | lormal      |      |
| <ul> <li>Sum</li> <li>Text</li> </ul> |           | Liability     Equity | O Debit   |           | only Debit  |      |
| Page break                            |           | Income               | - Circuit |           | , creat     |      |
|                                       |           | Expense              |           |           |             |      |
| Language                              | Text      |                      |           |           |             |      |
| 1                                     |           |                      |           |           |             |      |
| 2                                     | -         |                      |           |           |             |      |
| 3                                     |           |                      |           |           |             |      |

Check the account type for all types and that correct accounts are defined in the report definition.

Now you can double check any changes made to definition or accounts by running the same reports.

If changes are made to the chart of accounts or definition you need to run these reports one more time and make sure the report actually calculates the desired changes.

#### Step 12 - Run the reports again

Run the reports again (if you have changed any definition or accounts)

#### Balance Sheet Report

In the General Ledger Module go to Reports and choose Balance Sheet. In the report specification you should enter the Period that you would like to see the result for. If your Fiscal year is from 1. July 2013 to 30 June 2014, you should specify: 01.07.2013:30.06.2014.

Run the report to screen first. This Report shows the status for all accounts used. It shows forward balances (from last Fiscal year), changes during the Fiscal year, and the actual balance at the end of the Fiscal Period. The report is logically structured according to the chart of accounts used.

Net Income

Run both reports to screen and compare them.

The Net Income in the Profit & Loss Report should be the same as the Net Income shown in the Balance Sheet. Make a note of this figure. You should also print all these reports to paper.

Comparison Profit & Loss and Balance Sheet

# C HANSAWORLD

| 00                                                                                                    | DEMO: Balance Sheet                                                                                                    |                                        |                                                     |  |
|----------------------------------------------------------------------------------------------------|----------------------------------------------------------------------------------------------------|----------------------------------------|-----------------------------------------------------|--|
| *• 🔒 🖉                                                                                                    |                                                                                                    | Q                                      |                                                     |  |
| Salance Sheet<br>TansaWorld Demo<br>.ast Reg Date 21/02/2014                                                               | Enterprise by HansaWorld, Print date: 21/02/2014 1<br>Period 01/07/2013 : 30/06/<br>Values in<br>Exact Noto<br>Net Ch<br>With Balance ( |                                        |                                                     |  |
|                                                                                                    |                                                                                                    |                                        |                                                     |  |
| Current Year Earnings                                                                                                    |                                                                                                    |                                        |                                                     |  |
| Current Year Earnings<br>19999 Historical Balancing                                                                        | 419,900.00                                                                                                    | 0.00                                   | 419,900.00                                          |  |
| Current Year Earnings<br>19999 Historical Balancing<br>fotal Current Year Earnings                                         | 419,900.00<br>419,900.00                                                                                                    | 0.00                                   | 419,900.00<br>419,900.00                            |  |
| Current Year Earnings<br>39999 Historical Balancing<br>Total Current Year Earnings<br>Profit/Loss this YTD                 | 419,900.00<br>419,900.00<br>-1.00                                                                                                    | 0.00<br>0.00<br>16,866.86              | 419,900.00<br>419,900.00<br>16,865.86               |  |
| Current Year Earnings<br>19999 Historical Balancing<br>Total Current Year Earnings<br>Profit/Loss this YTD<br>TOTAL EQUITY | 419,900.00<br>419,900.00<br>-1.00<br>419,894.00                                                                                         | 0.00<br>0.00<br>16,866.86<br>16,866.86 | 419,900.00<br>419,900.00<br>16,865.80<br>436,760.86 |  |

| 00                                                           | DEMO: Profit & Loss |                                                    |                                                                                            |
|--------------------------------------------------------------|---------------------|----------------------------------------------------|--------------------------------------------------------------------------------------------|
| ★▼ ▲ Ø                                                       |                     | ٩                                                  |                                                                                            |
| Profit & Loss<br>HansaWorld Demo<br>Last Reg Date 21/02/2014 | I                   | Enterprise by HansaWorld, Print dat<br>Period 01/0 | e: 21/02/2014 15:02<br>7/2013 : 30/06/2014<br>Exact Notation<br>in %<br>Only used accounts |
| Total OTHER EXPENSES                                         |                     | 991.91                                             | 991.91                                                                                     |
| TOTAL EXPENSES                                               |                     | 991.91                                             | 991.91                                                                                     |
| NON-OPERATING INCOME                                         |                     |                                                    |                                                                                            |
| NON-OPERATING EXPENSES                                       |                     |                                                    |                                                                                            |
| NET PROFIT / (LOSS) BEFORE TAX                               |                     | 16,866.86                                          | 16,866.86                                                                                  |
| NET PROFIT / (LOSS) AFTER TAX                                |                     | 16,866.86                                          | 16,866.86                                                                                  |
|                                                              |                     |                                                    |                                                                                            |

In this case we have a Net Income of \$16,866.86.

#### Step 13 - Book profit or loss from the Fiscal year.

You should post the Net Income/ Loss for the year just ended, to the result of the current fiscal year (account 96000 in the example chart of accounts). You do this by entering a new record to the General Ledger Transaction register, dated the last day of the financial year (i.e. if closing 2013/14, the transaction date would be 30.06.2014. The amount to post is the Net Income/Loss from Profit & Loss report (and also the Net Income / Loss from the balance sheet).

Some countries also have checksum columns at the end of the Balance Sheet Report.

These will show 0 if everything is correct.

Comment:

The result we want to transfer will be the total equity after every transaction is counted. Depending on how we would like share capital and other financial issues to be handled, the figure that will affect the next Fiscal year needs to be allocated (Booked) to next year. Usually this will be total equity & reserves in the report. This figure represents all income, expenses, assets and Net Income/Loss in one figure. The actual booking will be done by creating General Ledger transactions directly to one or more result account.

Also remember to take into account special considerations regarding the adjustment of values and book this before the year is closed. Also remember that all depreciations and accruals should be done before transferring the result (if you close old fiscal years).

Remember to be specific in the text of the transaction.

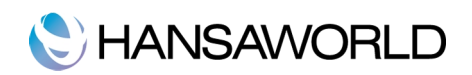

The transaction should have the correct corresponding accounts and should always balance.

|      | No. 13009 Trans. Date 30/06/2014 Reference |         |                               |                        |              |               |      |   |  |
|------|--------------------------------------------|---------|-------------------------------|------------------------|--------------|---------------|------|---|--|
|      | Text Result of year 2013/14                |         |                               |                        |              |               |      |   |  |
|      | Account                                    | Objects | Description                   | Additional Description | Base 1 Debit | Base 1 Credit | T-Cd | 1 |  |
| 1    | 99999                                      |         | Special Account for Y/E Profi |                        | 16,866.86    |               |      | ľ |  |
| 2    | 96000                                      |         | Result of Current Fiscal Year |                        |              | 16,866.86     |      |   |  |
| 3    |                                            |         |                               |                        |              |               |      |   |  |
| 4    |                                            |         |                               |                        |              |               |      |   |  |
| 5    |                                            |         |                               |                        |              |               |      | J |  |
| 6    |                                            |         |                               |                        |              |               |      |   |  |
| 7    |                                            |         |                               |                        |              |               |      |   |  |
| 8    |                                            |         |                               |                        |              |               |      | ľ |  |
| 9    |                                            |         |                               |                        |              |               |      |   |  |
| 10   |                                            |         |                               |                        |              |               |      |   |  |
| 11   |                                            |         |                               |                        |              |               |      | _ |  |
| 12   |                                            |         |                               |                        |              |               |      |   |  |
| Diff | erence Base                                | 1 0.00  |                               | Total                  | 16,866.86    | 16,866.86     |      |   |  |
| Diff | erence Base                                | 2       |                               | Total                  |              |               |      |   |  |

Booking the result to the Fiscal year:

If the company made a loss (like in the above example), this transaction should credit the Special account for Y/E (Year-end) Net Income postings (sample account 99999) and debit the result of the current fiscal year (96000). If the company made a profit, the debit and credit entries should be reversed.

Save the transaction and print the Balance Sheet and Trial Balance to screen. You should now find that the YTD Net Income figure on the Balance Sheet is zero, and the Balance Sheet should balance. Finally, check that your Trial Balance report for the last year still balances.

#### Step 14 - Create the Forward Balances

Now you need to bring forward the Net Income/Loss to the next fiscal year. To do this, enter a new General Ledger transaction with the date 01.07.2014. You also need to update The fiscal years setting described in step 16 before you do this.

If you made a profit you should debit the result of the fiscal year account (96000) and credit the retained earnings account (38000)

Bringing the result forward to the next year.

|      | No. 1300    | No. 13009 Trans. Date 01/07/2014 Reference |                              |                        |              |               |      |   |  |
|------|-------------|--------------------------------------------|------------------------------|------------------------|--------------|---------------|------|---|--|
|      | Text Resu   | It of year 2013/14                         |                              |                        |              |               |      | _ |  |
|      | Account     | Objects                                    | Description                  | Additional Description | Base 1 Debit | Base 1 Credit | T-Cd |   |  |
| 1    | 38000       |                                            | Retained Earnings            |                        |              | 16,866.86     |      | П |  |
| 2    | 96000       |                                            | Result of Current Fiscal Yea | ar                     | 16,866.86    |               |      |   |  |
| 3    |             |                                            |                              |                        |              |               |      | 1 |  |
| 4    |             |                                            |                              |                        |              |               |      | 1 |  |
| 5    |             |                                            |                              |                        |              |               |      | 1 |  |
| 6    |             |                                            |                              |                        |              |               |      | F |  |
| 7    |             |                                            |                              |                        |              |               |      | 1 |  |
| 8    |             |                                            |                              |                        |              |               |      | F |  |
| 9    |             |                                            |                              |                        |              |               |      |   |  |
| 10   |             |                                            |                              |                        |              |               |      |   |  |
| 11   |             |                                            |                              |                        |              |               |      |   |  |
| 12   |             |                                            |                              |                        |              |               |      |   |  |
| Diff | erence Base | 1 0.00                                     |                              | Tota                   | 16,866.86    | 16,866.86     |      |   |  |
|      | oronco Paco | 2                                          |                              | Total                  |              |               |      |   |  |

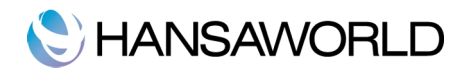

(Again, we see that in this case we have a loss).

The result of these two transactions (30 and 31 in above examples), is that the forward balance for account 96000 will be the result of the previous year in next years balance sheet. The end balance for account 38000 will be the accumulated results of all previous years in next years balance sheet.

Now the closing of your fiscal year end is complete. Now, all we have to do is to create standards for the next year concerning record number series.

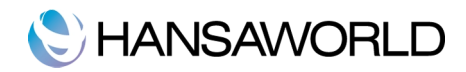

# PREPARING THE NEXT FISCAL YEAR

#### **Fiscal Years**

When closing a fiscal year in Enterprise by HansaWorld the first thing to do is to add a new fiscal year in the System module setting called "Fiscal years". Add the new fiscal year on the next empty row in this setting.

| _  | Code | Start      | End        |  |
|----|------|------------|------------|--|
| 1  | 2008 | 01/01/2008 | 31/12/2008 |  |
| 2  | 2009 | 01/01/2009 | 31/12/2009 |  |
| 3  | 2010 | 01/01/2010 | 31/12/2010 |  |
| 4  | 2011 | 01/01/2011 | 31/12/2011 |  |
| 5  | 1011 | 01/07/2010 | 30/06/2011 |  |
| 6  | 1112 | 01/07/2011 | 30/06/2012 |  |
| 7  | 1213 | 01/07/2012 | 30/06/2013 |  |
| 8  | 1314 | 01/07/2013 | 30/06/2014 |  |
| 9  | 1415 | 01/07/2013 | 30/06/2014 |  |
| 10 |      |            |            |  |
| 11 |      |            |            |  |
| 12 |      |            |            |  |
| 13 |      |            |            |  |

#### **Reporting Periods**

In the System module there is a setting called Reporting Periods. In this setting you should add reporting periods for the new fiscal year. The reporting period on the first row is the default reporting period on reports and will show up automatically in the report period definition in the report specification window.

You can drop the old reporting periods lower in this window by activating the whole row by clicking the row number and pressing "enter". You can delete old periods by activating the row and pressing "backspace" on your clipboard.

#### Number series

It is very important to set a new number series in the settings of all the modules you use. Here is an example from the Accounts Receivable module, setting Number series-Invoices. The Number series will always be found in the module it belongs to and will be located in the settings.

You must also remember to update all affected registers, for instance when updating Sales Orders, you will also have to update Deliveries and so on. A good rule of thumb is to update module by module.

|    | From No. | To No. | From Date  | To Date    | Comment        | G/L      |
|----|----------|--------|------------|------------|----------------|----------|
| 1  | 12001    | 12999  | 01/07/2012 | 30/06/2013 | Year 2012-2013 | GenTrans |
| 2  | 13001    | 13999  | 01/07/2013 | 30/06/2014 | Year 2013-2014 | GenTrans |
| 3  | 14001    | 14999  | 01/07/2014 | 30/06/2015 | Year 2014-2015 | GenTrans |
| 4  |          | 1      |            |            |                |          |
| 5  |          |        |            |            |                |          |
| 6  |          |        |            |            |                |          |
| 7  |          |        |            |            |                |          |
| 8  |          |        |            |            |                |          |
| 9  |          |        |            |            |                |          |
| 10 |          |        |            |            |                |          |
| 11 |          |        |            |            |                |          |
| 12 |          |        |            |            |                |          |
| 13 |          |        |            |            |                |          |

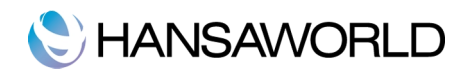

Also remember if you are using dependent number series, for instance, for a fiscal year period, that you should plan for the years to come in a similar sequence and that number series for any automatically generated records should also have the same logic.

For each number sequence, you have a measure of control over whether General Ledger transactions are generated automatically when approving invoices in that sequence. Using 'Paste Special' from the G/L field brings up a selection list containing two options: "GenTrans" and "Do Not GenTrans". Select the first option if General Ledger transactions are to be generated and the second if they are not. In effect, this feature is an exclusionary one in that you can only choose to not have General Ledger transactions created for a particular number sequence.

#### Number series Defaults

System module, setting Number Series Defaults

Don't forget to make sure that any defaults set in the Number Series Defaults setting in the System module and in records in the Person register ('Ser Nos' card) refer to Number Series in the new year (and plan for the future).

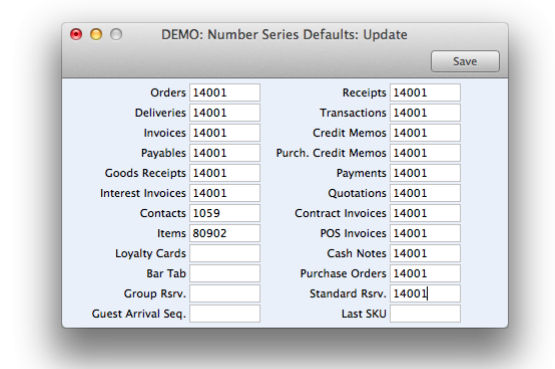

#### Closing of Fiscal year transactions.

You can lock a number of transactions and subsystems records from being created before certain dates. This is to prevent transactions or changes to be made to transactions belonging to old fiscal periods. This setting can be found in the System module, setting Locking.

Remember that these settings cannot be undone and care should be taken when closing the fiscal years. Using Locking can be determined by law or legislation and may vary from country to country.

You can also use this setting to create a warning message on certain types of subsystem records and transactions if the

| Note: This act | tion can not be reverse | d                 |                 |         |
|----------------|-------------------------|-------------------|-----------------|---------|
|                | Lock V                  | /arn Other        | )               |         |
|                | Lock Transactio         | ns                |                 |         |
|                | Lock Payabl             | es                |                 |         |
|                | Lock Sales Invoic       | es                |                 |         |
|                | Lock Activiti           | es                |                 |         |
|                | Lock Othe               | rs                |                 |         |
| Disallow or    | reating new records wi  | th trans, dates l | ater than curre | nt date |

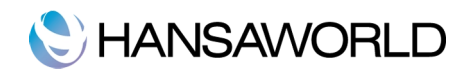

user is attempting to enter a transaction into a previous fiscal year.

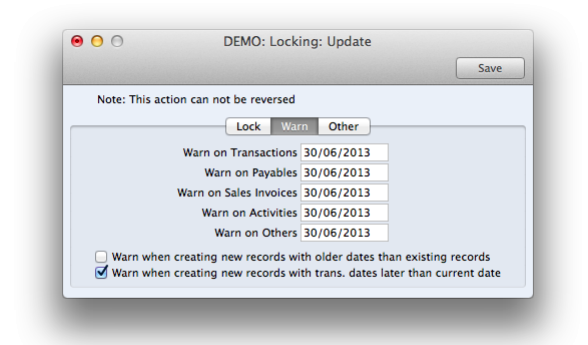

That's it! Now you are ready for a new Fiscal year!

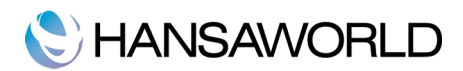

# EXERCISES

#### Questions:

- 1. Do you have to create a new database every year? Why?
- 2. Which reports do you have to print out at the end of the year?
- 3. How can you sort data in the General Ledger report?
- 4. In which report you can find the Chart of Accounts with report definitions?
- 5. Where can you change the definition of the Balance Sheet and Profit & Loss reports?
- 6. Which settings do you have to update to be able to work in the new year?

#### Practical exercises:

- 1. Run a General Ledger report sorted by Objects and then accounts. Drill down to open an Invoice.
- 2. Duplicate an invoice, change the date according to the report period so that this invoice will be in the same period. OK and save the invoice
- 3. Recalculate the General Ledger report.
- 4. Run a Transaction Journal report and check if the transaction of the created invoice is in the report.
- 5. Run a Trial Balance and check if the totals of the columns are 0. If not, try to find the reason.
- 6. Run a Profit & Loss report and a Balance Sheet. Check if the Net Income/Loss on the Profit & Loss report matches the result in the Balance sheet.
- 7. Check if total assets match the total liabilities and equity in the Balance Sheet.
- 8. Make sure that all Account Receivable Invoices and Payables are OKed. Run the Payable and Invoice Journal (Accounts Receivable) reports. If necessary, OK the invoices and recalculate the reports.
- 9. Run a Stock List report and check if it matches the Trial Balance.
- 10. Run a Depreciation report in the Assets module and compare it to the Trial Balance.
- 11. Check if your Bank account matches the bank statements. Run the General Ledger report with specified accounts and check box "Balanced only" and compare it to your bank statements.
- 12. Check your Balance sheet and Profit & Loss report definitions.
- 13. Book Net Income/Loss from the fiscal year and create the forward balances for the next year.
- 14. Change or update the settings to be able to insert data in the new year.
- 15. Set up a warning to prevent entries in the previous fiscal year.

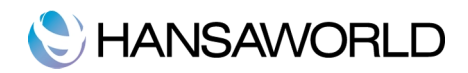

# APPENDIX

# Terminology between different versions of English language

The language used in this material is American English. There can be slight differences between other versions of the English language, which can lead to confusions. This table should help to clear these up. Sorted alphabetically

| British                      | USA                  | Canada               | Austraia + New<br>Zealand      | Singapore                      |
|------------------------------|----------------------|----------------------|--------------------------------|--------------------------------|
| Cheque                       | Check                | Cheque               | Cheque                         | Cheque                         |
| Colour/coloured              | Color/colored        | Colour/coloured      | Colour/coloured                | Colour/coloured                |
| Credit Note(CN)              | Credit Memo (CN)     | Credit Memo (CM)     | Credit Note (CN)               | Credit Note                    |
| Dialogue                     | Dialog               |                      |                                |                                |
| Instalment                   | Installment          |                      |                                |                                |
| Jewellery                    | Jewelry              | Jewellery            | Jewellery                      | Jewellery                      |
| Licence (noun)               | License              | Licence              | Licence                        | Licence                        |
| Mileage Claim                | Miles                | Way Lists            | Mileage Claim                  | Mileage Claim                  |
| Miles                        | Miles                | КМ                   | КМ                             | КМ                             |
| Mobile                       | Cell                 | Mobile               | Mobile                         | Mobile                         |
| Nominal Ledger (NL)          | General Ledger (GL)  | General Ledger (GL)  | General Ledger (GL)            | General Ledger (GL)            |
| Post Code                    | ZIP Code             | Post Code            | Post Code                      | Post Code                      |
| Profit and Loss<br>Statement | Income Statement     | Income Statement     | Statement of Profit or<br>Loss | Statement of Profit or<br>Loss |
| Purchase Ledger              | Payable (PL = AP)    | Payable (PL = AP)    | Purchase Ledger                | Purchase Ledger                |
| Sales Ledger                 | Receivable (SL=AR)   | Receivable (SL=AR)   | Sales Ledger                   | Sales Ledger                   |
| Salesman                     | Salesperson          | Salesperson          | Salesman                       | Salesperson                    |
| Stock                        | Inventory            | Inventory            | Stock                          | Inventory                      |
| Stocktake                    | Inventory Count      | Inventory Count      | Stocktake                      | Inventory Count                |
| Stock Depreciation           | Inventory Adjustment | Inventory Adjustment | Stock Depreciation             | Inventory Adjustment           |
| Supplier                     | Vendor               | Vendor               | Supplier                       | Vendor                         |
| Turnover                     | Revenue              | Revenue              | Revenue                        | Revenue                        |
| VAT                          | Sales Tax or Tax     | Tax (or GST/PST)     | GST                            | GST/SST/HST                    |